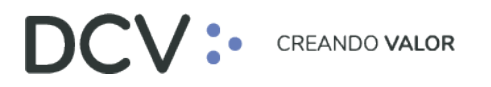

# Anexo 7 Certificado de Constitución de Prenda

Versión 1 Diciembre 2021

Av. Apoquindo 4001, Piso 12, Las Condes, Santiago, Chile.
 Tel.: (56 2) 2393 9001
 www.dcv.cl

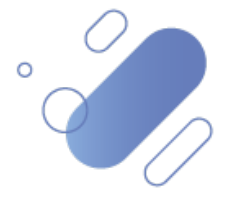

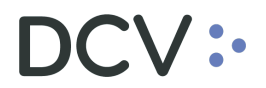

## Tabla de contenidos

| 1.   | Introducción              | 3 |
|------|---------------------------|---|
| 2.   | Formato                   | 4 |
| 2.1. | Aplicación web DCV actual | 4 |
| 2.2. | Nueva Plataforma DCVe     | 6 |
| 3.   | Generación                | 9 |
| 3.1. | Aplicación web DCV actual | 9 |
| 3.2. | Nueva Plataforma DCVe     | 9 |
| 3.2. | 1.Generación Automática   | 9 |

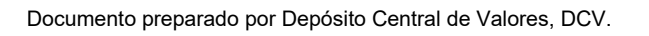

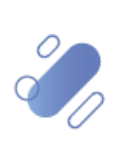

# DCV:

## 1. Introducción

En la Aplicación web DCV, el "Certificado de Constitución de Prenda" se genera de forma automática, en formato ".pdf", con Firma Electrónica Avanzada (FEA), queda depositado en la casilla electrónica estándar, considerando:

- Corresponde al resultado de la <u>operación bilateral</u> en la cual participa tanto el <u>deudor</u> como el <u>acreedor</u> y que permite rebajar posiciones disponibles de un instrumento depositado en una cuenta de posición del deudor, abonándolas en posiciones bloqueadas de la misma cuenta.
- Lo recibe tanto al <u>deudor</u> como al <u>acreedor</u> registrado en la prenda. Si el deudor o acreedor de la Prenda es un Mandante, es enviado a la casilla de su Depositante Custodio.
- Cada certificado se identifica con el número de prenda asignado por el DCV, el cual es detallado tanto en el contenido de documento, como en el nombre del documento electrónico.

3

# DCV:

## 2. Formato

### 2.1. Aplicación web DCV actual

El "Certificado de Constitución de Prenda" generado a través la aplicación web DCV actual considera la siguiente información:

• Prenda Normal (REP):

| ac/                                                                                                    | <b>**</b>                                                                                                    |                                                                                                    | REGISTRO<br>INFORM                                                                                                    | ENTO Nº 387<br>DE PRENDA Nº 524<br>ME DE RESULTADO                                                                                                    |                  | Página :<br>Fecha : | 001<br>07-08-2019 |
|----------------------------------------------------------------------------------------------------|----------------------------------------------------------------------------------------------------|----------------------------------------------------------------------------------------------------|----------------------------------------------------------------------------------------------------|----------------------------------------------------------------------------------------------------|------------------|---------------------|-------------------|
| ANTECEDENTES DE<br>Fecha Escritura :<br>Notaria :<br>Descripción :                                                                                                    | LA CONSTITUCION<br>02-05-2013<br>otra<br>Garantia entre Depositante                                                                                                    | 5                                                                                                    |                                                                                                    |                                                                                                    |                  |                     |                   |
| Observaciones :                                                                                                    | otra                                                                                                    |                                                                                                    |                                                                                                    |                                                                                                    |                  |                     |                   |
| ANTECEDENTES DEI<br>Facha : DO                                                                                                    | L REGISTRO PRENDA                                                                                                    |                                                                                                    |                                                                                                    |                                                                                                    |                  |                     |                   |
| Propiedad : Va                                                                                                    | iones Propios                                                                                                    |                                                                                                    |                                                                                                    |                                                                                                    |                  |                     |                   |
| Tipo Registro : Ela<br>Estado : Co                                                                                                    | ectronico Bilateral<br>mettuida                                                                                                    |                                                                                                    |                                                                                                    |                                                                                                    |                  |                     |                   |
| CONSTITUYENTE                                                                                                    |                                                                                                    |                                                                                                    | POR                                                                                                    | CUENTA MANDANTE                                                                                                    |                  |                     |                   |
| Cédigo DCV                                                                                                    | : 1016                                                                                                    |                                                                                                    | Cód                                                                                                    | igo DCV :                                                                                                    |                  |                     |                   |
| Rut<br>Nombrei/Razilin Social                                                                                                    | BANCO DE CREDITO                                                                                                    | E INVERSIONES                                                                                                    | Flut                                                                                                    | thre/Rapin Social                                                                                                    |                  |                     |                   |
| ACEPTANTE                                                                                                    |                                                                                                    |                                                                                                    | POR                                                                                                    | CUENTA MANDANTE                                                                                                    |                  |                     |                   |
| Cédigo DCV                                                                                                    | : 12006                                                                                                    |                                                                                                    | Cód                                                                                                    | ge DCV :                                                                                                    |                  |                     |                   |
| Rut<br>Nombes/Razin Social                                                                                                    | : 60.537.000-9<br>: LARBAIN VIAL S.A. CO                                                                                                    | PREDORA DE BOLSA                                                                                                    | Plut                                                                                                    | tre Ratón Social                                                                                                    |                  |                     |                   |
| BENEFICIARIO                                                                                                    |                                                                                                    |                                                                                                    | POR                                                                                                    | CUENTA MANDANTE                                                                                                    |                  |                     |                   |
| Cédigo DCV                                                                                                    | 12008                                                                                                    |                                                                                                    | Cost                                                                                                    | ige DCV                                                                                                    |                  |                     |                   |
| Rat<br>Nombro Rania Social                                                                                                    | : 60.537.000-9<br>: LARBAIN VAL S.A. CC                                                                                                    | REFORM DE BOUSA                                                                                                    | Flut                                                                                                    | ins Rania Rasial                                                                                                    |                  |                     |                   |
| DETAILE INSTRUME                                                                                                    | NTOS                                                                                                    |                                                                                                    | Non                                                                                                    |                                                                                                    |                  |                     |                   |
| Unidad de Emisión                                                                                                    | UF                                                                                                    |                                                                                                    | Cuenta                                                                                                    |                                                                                                    |                  |                     |                   |
|                                                                                                    | Instrumento                                                                                                    | Tipo                                                                                                    | Constituyente                                                                                                    | Posición Solicitada P                                                                                                    | osición Prendada |                     |                   |
|                                                                                                    | BCU0301013                                                                                                    | ecu                                                                                                    | 1010008                                                                                                    | 2.000,0000                                                                                                    | 2.000,0000       |                     |                   |
|                                                                                                    | PHC-6D1040                                                                                                    | PNG                                                                                                    | 1016008                                                                                                    | 10.000.0000                                                                                                    | 10 000,0000      |                     |                   |
|                                                                                                    |                                                                                                    |                                                                                                    |                                                                                                    | 12.000,0000                                                                                                    | 12 000,0000      |                     |                   |
|                                                                                                    |                                                                                                    |                                                                                                    | DOCUMENT<br>REGISTRO DE                                                                                                    | FO N° 387<br>PRENDA Nº 524                                                                                                    |                  | Página :            | 002               |
|                                                                                                    | •                                                                                                    |                                                                                                    | DOCUMENT<br>REGISTRO DE<br>INFORME (                                                                                                    | TO N° 387<br>PRENDA N° 524<br>DE RESULTADO                                                                                                    |                  | Página :<br>Fecha : | 002<br>07-08-2013 |
|                                                                                                    | NSTITUCION                                                                                                    |                                                                                                    | DOCUMENT<br>REGISTRO DE<br>INFORME (                                                                                                    | TO N° 387<br>PRENDA N° 524<br>DE RESULTADO                                                                                                    |                  | Página :<br>Fecha : | 002<br>07-08-2013 |
|                                                                                                    | NSTITUCION<br>2013                                                                                                    |                                                                                                    | DOCUMENT<br>REGISTRO DE<br>INFORME (                                                                                                    | TO N° 387<br>PRENDA N° 524<br>DE RESULTADO                                                                                                    |                  | Página :<br>Fecha : | 002<br>07-08-2013 |
| DENTES DE LA COM<br>sortura : 02465<br>: otra<br>són : Garant                                                                                                    | NSTITUCION<br>2013                                                                                                    |                                                                                                    | DOCUMENT<br>REGISTRO DE<br>INFORME (                                                                                                    | TO N° 387<br>PRENDA N° 524<br>DE RESULTADO                                                                                                    |                  | Página :<br>Fecha : | 082<br>07-06-2013 |
| DENTES DE LA COM<br>sortura : 02453<br>són : Carant<br>cionas : otra                                                                                                    | NSTITUCION<br>2013<br>ia entre Depositantes                                                                                                    |                                                                                                    | DOCUMENT<br>REGISTRO DE<br>INFORME (                                                                                                    | TO N° 387<br>PRENDA N° 524<br>DE RESULTADO                                                                                                    |                  | Página :<br>Fecha : | 002<br>07-08-2013 |
| DENTES DE LA COM<br>softura : 02654<br>: otta<br>sin : 0arant<br>clones : otta                                                                                                    | visitituiCioni<br>2013<br>La entre Depositantes<br>20100 PRENDA                                                                                                    |                                                                                                    | DOCUMENT<br>REGISTRO DE<br>INFORME D                                                                                                    | TO N° 387<br>PRENDA N° 524<br>DE RESULTADO                                                                                                    |                  | Página :<br>Fecha : | 002<br>07-08-2013 |
| DENTES DE LA COM<br>softara : 0265-<br>i ota<br>sin : Carant<br>cones : ota<br>DENTES DEL REDA<br>: 04-05-201                                                                                                    | stitucion<br>2013<br>ia entre Depositantes<br>TIRO PRENDA<br>3<br>Torios                                                                                                    |                                                                                                    | DOCUMENT<br>REGISTRO DE<br>INFORME (                                                                                                    | TO N° 387<br>PRENDA N° 524<br>DE RESULTADO                                                                                                    |                  | Página :<br>Fecha : | 002<br>07-08-2013 |
| EDENTES DE LA COA<br>sortaria : 02.66-3<br>ión : Ograndi<br>ciones : ota<br>: 09-05-201<br>ci : Valoras P<br>ci : Valoras P<br>ci : Valoras P                                                                                                    | STITUCION<br>3013<br>Is entre Depositantes<br>STRO PRENDA<br>3<br>optos<br>optos<br>oblateral                                                                                                    |                                                                                                    | DOCUMENT<br>REGISTRO DE<br>INFORME (                                                                                                    | TO N° 387<br>PRENDA N° 524<br>DE RESULTADO                                                                                                    |                  | Págha :<br>Fecha :  | 002<br>07-08-2013 |
| DENTES DE LA COM<br>software : 0246-5<br>són : 0246-5<br>conse: otra<br>DENTES DEL REDIS<br>: 04-05-201<br>d: : Valoras Pr<br>pistro : Electronico<br>Constituíd                                                                                                    | STITUCION<br>2013<br>Is entre Depositantes<br>20100 PRENDA<br>3<br>option<br>0 Bilateral                                                                                                    |                                                                                                    | DOCUMENT<br>REGISTRO DE<br>INFORME (                                                                                                    | TO N° 387<br>PRENDA N° 524<br>DE RESULTADO                                                                                                    |                  | Página :<br>Fedha : | 002<br>07-68-3013 |
| CONTES DE LA COM<br>softwar : 00.965<br>sine : 0473<br>sin : 0473<br>sin : 0473<br>contes : 0473<br>contes : 0473<br>contes : 0473<br>contes : 0475<br>contes : 0475<br>cont                                                                                                    | stritución     softe Depositantes     trito PRENDA     s     oblasenal     a                                                                                                    |                                                                                                    | DOCUMENT<br>REGISTRO DE<br>INFORME (                                                                                                    | TO N° 387<br>PRENDA N° 524<br>DE RESULTADO                                                                                                    |                  | Página:<br>Fedha:   | 002<br>07-08-2013 |
| CONTES DE LA COM<br>Softwar : 0246-3<br>sin : Garand<br>conse : ota<br>CONTES DE LA COM<br>: ota<br>: ota<br>: constitut<br>:<br>: Constitut<br>:<br>:<br>:<br>:<br>:<br>:<br>:<br>:<br>:<br>:<br>:<br>:<br>:                                                                                                    | STITUCION<br>2013<br>la entre Depositantes<br>TITIOC PRENDA<br>3<br>opticas<br>o Bilateral<br>a                                                                                                    |                                                                                                    | DOCUMENT<br>REGISTRO DE<br>INFORME (<br>POR CU<br>Código D                                                                                                    | PRENDA Nº 524<br>PRENDA Nº 524<br>DE RESULTADO                                                                                                    |                  | Págra:<br>Fedra:    | 002<br>07-68-3013 |
| DENTES DE LA CO<br>sertars E 0426<br>sin constant<br>constant<br>de constant<br>constant<br>de constant<br>constant<br>constan | ASTITUCION<br>2013<br>Is entre Depositantes<br>TITIO PRENDA<br>9 Bilateral<br>9 Bilateral<br>10<br>000.000-0                                                                                                    |                                                                                                    | DOCUMENT<br>REGISTRO DE<br>INFORME (<br>DOR CUI<br>Código D<br>RM                                                                                                    | TO N° 387<br>PRENDA N° 524<br>DE RESULTADO                                                                                                    |                  | Página :<br>Fedha : | 002<br>07-68-2013 |
| DENTES DE LA CO-<br>sortura : 0.0404<br>sin : 0.0404<br>sin : 0.0404<br>sin : 0.0404<br>sin : 0.0404<br>sin : 0.0404<br>sin : 0.0405<br>d : Valores Pr<br>jato : Electronic<br>: 0.0405<br>truy Electronic<br>: 047<br>sin : 0.0405<br>truy Electronic<br>: 047<br>sin : 0.0405<br>truy Electronic<br>: 047<br>sin : 0.0405<br>truy Electronic<br>: 047<br>sin : 0.0405<br>truy Electronic<br>: 047<br>sin : 0.0405<br>truy Electronic<br>: 047<br>sin : 0.0405<br>truy Electronic<br>: 047<br>sin : 0.0405<br>truy Electronic<br>: 047<br>sin : 0.0405<br>truy Electronic<br>: 047<br>sin : 0.0405<br>sin : 0.0405<br>sin                                                                                                    | STITUCION<br>2013     anthe Depositanties     TIRO PRENDA     3     ofiliaterial     a     16     000.000-0     NCO DE CREDITO E INVE                                                                                                    | IRSIONES                                                                                                    | DOCUMENT<br>REGISTRO DE<br>INFORME (<br>DE<br>Clágao<br>Rat<br>Nomberty                                                                                                    | TO N° 387<br>PRENDA N° 524<br>DE RESULTADO                                                                                                    |                  | Página:<br>Fedha:   | 002<br>07-08-2013 |
| SEENTES DE LA CON<br>softwar : 0246-2<br>const<br>sin : 0arard<br>corea : ofra<br>corea : ofra<br>corea : ofra<br>corea : ofra<br>corea : ofra<br>: 04-05-201<br>: 04-05-201<br>: 04-00                                                                                                    | STITUCION 2013 is entre Depositantes TTRO PRENDA 3 option oBlatenal a 16 000.000 DE CREDITIO E INVE                                                                                                    | RSIONES                                                                                                    | DOCUMENT<br>REGISTRO DE<br>INFORME (<br>DE<br>POR CU<br>Código D<br>Rut<br>Nombref<br>POR CU                                                                                                    | DITA MANDANTE                                                                                                    |                  | Págha:<br>Fedha:    | 002<br>07-68-2013 |
| CONTES DE LA COM<br>SOBNTES DE LA COM<br>Softwar : 0246-1<br>const<br>constanti : 0446-1<br>constanti : 0448<br>constanti : 0448<br>co                                                                                                    | ASTITUCION<br>2013<br>is entre Depositantes<br>TITRO PRENDA<br>3<br>option<br>0<br>Bilateral<br>0<br>000 000-0<br>NCO DE CREDITO E INVE<br>200<br>200<br>000-0                                                                                                    | IRSHONES                                                                                                    | POR CU<br>INFORME (<br>NFORME (<br>Cádige D<br>Rat<br>Nonbuell<br>Port Cut<br>Códige D<br>Rat                                                                                                    | DVT 387<br>PRENDA N° 524<br>DE RESULTADO                                                                                                    |                  | Pigna:<br>Fedra:    | 002<br>07-68-2013 |
| DENTES DE LA CO<br>software 0.02467<br>sin 0.02467<br>dones 0.02467<br>dones 0.02467<br>software<br>dones 0.02467<br>software<br>constitut<br>constitut<br>c                                                                   | STITUCION 2013 a entre Depositantes TIRO PRENDA 3 Optos Bilaterol 3 16 000.000-0 NOO DE CREDITO E INVE 200 597.500-9 RANI VAL S.A. CORRED                                                                                                    | IRSICALES                                                                                                    | POR CUI<br>REGISTRO DE<br>INFORME (<br>NFORME (<br>Códige D<br>RM<br>Nomberl<br>Rot<br>Rot<br>Rot<br>Rot<br>Rot<br>Rot<br>Rot                                                                                                    | DN" 387<br>PRENDA N" 524<br>DE RESULTADO<br>ENTA MANDANTE<br>CV :<br>statis Social :<br>CV :<br>razis Social :<br>CV :<br>razis Social :                                                                                                    |                  | Página:<br>Fedha:   | 002<br>07-68-2013 |
| CENTES DE LA CO<br>sortura : 0246-3<br>ide : 03ard<br>dones : 03ard<br>dones : 03ard<br>dones : 03ard<br>dones : 03ard<br>dones : 03ard<br>dones P<br>sortura : 04-05-201<br>c : 04-05-201<br>c : 04-05-201                                                                                                    | STITUCION 2013 is entre Depositantes TTRO PRENDA 3 OBlateral a 10 000 000-0 NCO DE CREDITO E INVE 200 537 000-9 RAN VAL S.A. CORREC                                                                                                    | IRSHONES<br>VORA DE BOLSA                                                                                                    | POR CUL<br>INFORME (<br>INFORME (<br>Código D<br>Ruf<br>Nomberli<br>Ruf<br>Nomberli<br>Ruf<br>Nomberli<br>Ruf<br>Nomberli<br>Ruf<br>Nomberli<br>Ruf<br>Nomberli<br>Ruf                                                                                      | DNTA MANDANTE<br>CV :<br>Rasin Sodal :<br>ENTA MANDANTE<br>CV :<br>Rasin Sodal :<br>ENTA MANDANTE<br>CV :<br>Rasin Sodal :<br>ENTA MANDANTE                                                                                                    |                  | Págha:<br>Fedha:    | 002<br>07-68-2013 |
| Constant Section 2016<br>Constant Constant<br>Constant Constant<br>Constant Constant<br>Constant<br>Consta                                                                                                    | ASTITUCION<br>2013<br>is entre Depositantes<br>TITRO PRENDA<br>3<br>option<br>6<br>000 000-0<br>NCO DE CREDITO E INVE<br>200<br>000 000-0<br>RRAIN VIAL S.A. CORREE<br>200<br>000 000-0<br>100 000-0<br>1000-0<br>1000-0<br>1000-0<br>1000-0<br>1000-0<br>1000-0<br>1000-0<br>1000-0<br>1000-0<br>1000-0<br>1000-0<br>1000-0<br>1000-0<br>1000-0<br>1000-0<br>1000-0<br>1000-0<br>1000-0<br>1000-0<br>1000-0<br>1000-0<br>1000-0<br>1000-0<br>1000-0<br>1000-0<br>10000-0<br>1000-0<br>100000000                                                                                                    | IRSIONES                                                                                                    | POR CUI<br>REGISTRO DE<br>INFORME (<br>NFORME (<br>Cádige D<br>Rat<br>Nomberli<br>POR CUI<br>Códige D<br>Rat<br>Nomberli<br>POR CUI<br>Códige D<br>Rat<br>Nomberli<br>POR CUI                                                                               | DN* 387<br>PRENDA N* 524<br>DE RESULTADO                                                                                                    |                  | Pigha:<br>Fedha:    | 002<br>07-08-2013 |
| CONTES DE LA COM           SPENTES DE LA COM           sin         0.0240/           sin         0.0340/           sin         0.0340/           sin         0.0340/           sin         0.0440/           sin         0.0440/           sin         0.0440/           SOLVERS DEL ACOM         0.0440/           SOLVERS DEL ACOM         0.0440/           SOLVERS DEL ACOM         0.0440/           SOLVERS DEL ACOM         0.0440/           SOLVERS DEL ACOM         0.0440/           SOLVERS DEL ACOM         0.0440/           SOLVERS DEL ACOM         0.0440/           SOLVERS DEL ACOM         0.0440/           SOLVERS DEL ACOM         1.040           SOLVERS DEL ACOM         1.040           SOLVERS DEL ACOM         1.040           SOLVERS DEL ACOM         1.040                                                                                                    | STITUCION 2013 is entre Depositantes ETRO PRENDA 3 OBIAterial 3 16 000.000-0 NOO DE CREDITO E INVE 200 207 208 208 208 208 208 208 208 208 208 208                                                                                                    | IRSIONES                                                                                                    | POR CUI<br>REGISTRO DE<br>INFORME (<br>INFORME (<br>Cidige D<br>Rut<br>Nombuell<br>POR CUI<br>Cidige D<br>Rut<br>Nombuell<br>POR CUI<br>Cidige D<br>Rut<br>Nombuell                                                                                         | ENTA MANDANTE<br>CV :<br>Rasin Social :<br>Rasin Social :<br>ENTA MANDANTE<br>CV :<br>Rasin Social :<br>ENTA MANDANTE<br>CV :<br>Tasin Social :<br>ENTA MANDANTE<br>CV :<br>Tasin Social :                                                                                                    |                  | Págita:<br>Fedha:   | 002<br>07-08-2013 |
| SDENTES DE LA COM<br>software : 0.02-05           sin : 0.03-05           sin : 0.03-05           sin : 0.03-05           sin : 0.03-05           sin : 0.03-05           sin : 0.04-05           sin : 0.04-05           sin : 0.04-05           sin : 0.04-05           sin : 0.04-05           sin : 0.04-05           sin : 0.04-05           sin : 0.04-05           sin : 0.04-05           SCV : 100           Razin Social : LA           CMU           SCV : 102           SCV : 102           SCV : 102           SCV : 102           SCV : 102           SCV : 102           SCV : 102           SCV : 102           SCV : 102           SCV : 102           SCV : 102           SCV : 102           SCV : 102                                                                                                    | STITUCION<br>2013     a entre Depositantes     TIRO PRENDA     a     to     to    t                                                                                                    | IRSIONES<br>IORA DE BOLSA<br>IORA DE BOLSA<br>Ie la Ley Nº 18.870 y susofite                                                                                                    | POR CUI<br>INFORME (<br>INFORME (<br>INFORME (<br>Código D<br>Rut<br>Nombreff<br>POR CUI<br>Código D<br>Rut<br>Nombreff<br>POR CUI<br>Código D<br>Rut<br>Nombreff<br>POR CUI                                                                                | ENTA MANDANTE<br>CV :<br>Razin Social :<br>ENTA MANDANTE<br>CV :<br>Razin Social :<br>ENTA MANDANTE<br>CV :<br>Razin Social :<br>ENTA MANDANTE<br>CV :<br>Razin Social :<br>ENTA MANDANTE<br>CV :<br>Razin Social :<br>ENTA MANDANTE<br>CV :<br>Razin Social :<br>Razin Social :                                                                                                    | 18.799.          | Pigha:<br>Fedha:    | 002<br>07-68-2013 |
| CENTES DE LA CO<br>softwa : 0245-3<br>i dia<br>dia : 0arard<br>done : 0arard<br>done :                                                                                                    | ASTITUCION<br>2013<br>is entre Depositantes<br>TITRO PRENDA<br>3<br>option<br>6<br>000 000-0<br>NCO DE CREDITO E INVE<br>307 000-0<br>NCO DE CREDITO E INVE<br>307 000-0<br>RRAIN VAL SA CORREC<br>200<br>207 000-0<br>RRAIN VAL SA CORREC<br>200<br>000 000-0<br>RRAIN VAL SA CORREC<br>200                                                                                                    | IRSIONES<br>KORA DE BOLSA<br>KORA DE BOLSA<br>Ie la Ley N° 18.870 y susofite                                                                                                    | POR CUI<br>INFORME (<br>INFORME (<br>Cédige D<br>Rut<br>Nombreff<br>POR CUI<br>Cédige D<br>Rut<br>Nombreff<br>POR CUI<br>Cédige D<br>Rut<br>Nombreff<br>POR CUI                                                                                             | PRENDA N° 387<br>PRENDA N° 524<br>DE RESULTADO                                                                                                    | 18.799.          | Pigta:<br>Feda:     | 002<br>07-08-2013 |
| CALL CONTES DE LA CON<br>SOBNTES DE LA CON<br>Software 1 02405<br>ion 2 Garant<br>Software Provided and<br>CONTES DEL REGIS<br>I SUBSTITUT<br>SOLUTION DEL REGIS<br>I SUBSTITUT<br>I SUBSTITUT                                                                                                    | ASTITUCION<br>2013<br>is entre Depositantes<br>2010 PRENDA<br>3<br>optos<br>0 Blateral<br>3<br>000 000 CREDITO E INVE<br>307 000-9<br>RRAIN VAL S.A. CORREC<br>2010<br>2010 00-9<br>RRAIN VAL S.A. CORREC<br>2010<br>2010 00-9<br>RRAIN VAL S.A. CORREC<br>2010 00-9<br>RRAIN VAL S.A. CORREC<br>2010 00-9<br>RRAIN VAL S.                                                                                                    | IRSIONES<br>IORA DE BOLSA<br>IORA DE BOLSA<br>Ie la Ley N° 18.878 y susoite                                                                                                    | POR CUI<br>REGISTRO DE<br>INFORME (<br>INFORME (<br>Código D<br>Rut<br>Nombreff<br>POR CUI<br>Código D<br>Rut<br>Nombreff<br>Port CUI<br>Código D<br>Rut<br>Nombreff<br>Port CUI                                                                            | ENTA MANDANTE<br>CV :<br>Razin Social :<br>Razin Social :<br>ENTA MANDANTE<br>CV :<br>Razin Social :<br>Razin Social :<br>Razin Social :<br>Razin Social :<br>Razin Social :<br>Razin Social :<br>Razin Social :<br>Razin Social :<br>Razin Social :                                                                                                    | 18.700.          | Pigha:<br>Pedha:    | 002<br>07-08-2013 |
| CONTES DE LA CON<br>Sertura : 0.0240<br>Sertura : 0.034<br>Sertura : 0.034<br>Sertura : 0.034<br>Sertura : 0.034<br>Sertura : 0.0403<br>CONTES DEL REDIC<br>CONTES DEL REDIC<br>CONTES DEL REDIC<br>CONTES DEL REDIC<br>CONTES<br>CONTES DEL REDIC<br>CONTES<br>CONTES<br>CONTE                                                                                                    | ASTITUCION<br>2013<br>La entre Depositantes<br>TTRO PRENDA<br>3<br>Dellaterol<br>a<br>16<br>000 000-0<br>NCD DE CREDITO E INVE<br>000<br>937,000-0<br>REAN VAL SA. CORREC<br>200<br>000<br>000-0<br>000-0<br>000-0<br>000-0<br>000-0<br>000-0<br>000-0<br>000-0<br>000-0<br>000-0<br>000-0<br>000-0<br>000-0<br>000-0<br>000-0<br>000-0<br>000-0<br>000-0<br>0<br>000-0<br>0<br>000-0<br>0<br>000-0<br>0<br>0<br>0<br>0<br>0<br>0<br>0<br>0<br>0<br>0<br>0<br>0<br>0<br>0<br>0<br>0<br>0<br>0<br>0                                                                                                    | IRSIONES<br>IORA DE BOLSA<br>IN IL LEY N° 18.870 y susofite                                                                                                    | POR CUI<br>INFORME (<br>INFORME (<br>Cidage D<br>Rut<br>Nombreff<br>POR CUI<br>Cidage D<br>Rut<br>Nombreff<br>POR CUI<br>Cidage D<br>Rut<br>Nombreff<br>POR CUI                                                                                             | TO N° 387<br>PRENDA N° 524<br>DE RESULTADO                                                                                                    | 18.700.          | Pigita:<br>Fedha:   | 002<br>07-08-2013 |
| CENTES DE LA CO-<br>sortura : 0246-3<br>sortura : 0246-3<br>sortur                                                                                                    | ASTITUCION<br>2013<br>is entre Depositantes<br>TITRO PRENDA<br>3<br>0 Blateral<br>a<br>10<br>000 000-0<br>NCO DE CREDITO E INVE<br>200<br>000-0<br>200<br>200-0<br>200-0 | IRSIONES<br>KORA DE BOLSA<br>KORA DE BOLSA<br>Kora DE BOLSA<br>Kora DE BOLSA<br>Ner                                                                                                    | POR CUI<br>INFORME (<br>INFORME (<br>Coldigo D<br>Rut<br>Coldigo D<br>Rut<br>Mombreff<br>POR CUI<br>Coldigo D<br>Rut<br>Nombreff<br>POR CUI<br>Coldigo D<br>Rut<br>Nombreff<br>POR CUI<br>Coldigo D<br>Rut<br>Nombreff<br>Nombreff                          | DICA MANDANTE<br>PRENDA N° 524<br>DE RESULTADO<br>DE RESULTADO<br>DE RESULTADO<br>DE RESULTADO<br>DE RESULTADO<br>E RESULTADO<br>E RESULTA                                                       | 15.709.          | Pigna :<br>Pedra :  | 002               |
| COUNTES DE LA CO<br>sertura : 0.0245<br>: ora<br>sin : Osant<br>consector : 0.0245<br>consector : 0.0245                                                                                                    | ASTITUCION<br>2013<br>Is entre Depositantes<br>TITIO PRENDA<br>3<br>optios<br>0 Bilateral<br>3<br>000.000-0<br>NCO DIC CREDITIO E INVE<br>000.000-0<br>RRAIN VIAL S.A. CORRECT<br>200<br>RRAIN VIAL S.A. CORRECT<br>200<br>RRAIN VIAL S.A. CORRECT                                                                                                    | IRSIONES<br>IORA DE BOLSA<br>IORA DE BOLSA<br>Iela Ley Nº 18.870 y susofile<br>Inge                                                                                                    | POR CU<br>INFORME (<br>INFORME (<br>Cádige D<br>Rat<br>Nomber<br>Rat<br>Nomber<br>Rat<br>Nomber<br>Rat<br>Nomber<br>Rat<br>Nomber<br>Rat                                                                                                    | PRENDA N° 387<br>PRENDA N° 524<br>DE RESULTADO                                                                                                    | 16.700.          | Pigha:<br>Pedha:    | 002               |
| CONTES DE LA CO<br>sentra e 0.02-65<br>i oria<br>sin e cara<br>corres e otra<br>corres e otra<br>corres                                                                                                    | ASTITUCION<br>2013<br>is entre Depositantes<br>attro PRENDA<br>3<br>0000000<br>000000<br>000000<br>000000<br>000000<br>0000                                                                                                    | IRSIONES<br>IORA DE BOLSA<br>IORA DE BOLSA<br>IN 18.870 y susofile<br>I la Ley N° 18.870 y susofile<br>I la Ley N° 18.870 y susofile                                                                                                    | POR CUI<br>REGISTRO DE<br>INFORME (<br>Odigo D<br>Rut<br>Nomber<br>Rut<br>Nomber<br>POR CUI<br>Céligo D<br>Rut<br>Nomber<br>Por CUI<br>Céligo D<br>Rut<br>Nomber<br>Por Cui<br>Céligo D<br>Rut<br>Nomber<br>Por Cui<br>Céligo D<br>Rut<br>Nomber<br>Por Cui | ENTA MANDANTE<br>CV :<br>Razin Social :<br>ENTA MANDANTE<br>CV :<br>Razin Social :<br>ENTA MANDANTE<br>CV :<br>tazin Social :<br>ENTA MANDANTE<br>CV :<br>tazin Social :<br>ENTA MANDANTE<br>CV :<br>tazin Social :<br>ENTA MANDANTE<br>CV :<br>tazin Social :                                                                                                    | 18.700.          | Pigha:<br>Fedha:    | 002<br>07-08-2013 |
| COENTES DE LA CO-<br>sortura : 0.024<br>sin : 0.024<br>sin : 0.                                                                                                    | ASTITUCION<br>2013<br>is entre Depositantes<br>TTRO PRENDA<br>3<br>0 Blateral<br>a<br>16<br>000 000-0<br>NCO DE CREDITO E INVE<br>307 000-0<br>837 000-0<br>837 000-0<br>837 000-0<br>RRAN VAL S.A. CORREC<br>000<br>000<br>000-0<br>100-0<br>000-0<br>100-0<br>000-0<br>100-0<br>000-0<br>0<br>000-0<br>0<br>000-0<br>0<br>000-0<br>0<br>0<br>0<br>0<br>0<br>0<br>0<br>0<br>0<br>0<br>0<br>0<br>0<br>0<br>0<br>0<br>0<br>0<br>0                                                                                                    | SRSIONES<br>KORA DE BOLSA<br>KORA DE BOLSA<br>In la Ley N° 18.870 y susofile<br>Control Statement<br>Control Statement<br>Control Statemen | POR CUL<br>INFORME (<br>INFORME (<br>Código D<br>Rut<br>Código D<br>Rut<br>Nomber<br>Port Cul<br>Código D<br>Rut<br>Nomber<br>Nomber<br>Port Cul<br>Código D<br>Rut<br>Nomber<br>Nomber<br>Port Cul                                                         | DNTA MANDANTE<br>CV :<br>Resolution<br>CV :<br>Resis Social :<br>ENTA MANDANTE<br>CV :<br>Resis Social :<br>ENTA MANDANTE<br>CV :<br>Resis Social :<br>ENTA MANDANTE<br>CV :<br>Resis Social :<br>Resis Social :<br>Resis Social :                                                                                                    | 18.700.          | Pigta:<br>Feda:     | -                 |
| COUNTES DE LA CO<br>sentars o CASA<br>is o cara<br>sin construction of the<br>construction of the<br>construction of the                                                                                                    | ASTITUCION<br>2013<br>Is entre Depositantes<br>ITTO PRENDA<br>3<br>ORIGO DE CREDITO E INVE<br>2005<br>2005<br>200                                                                                                    | IRSIONES<br>IORA DE BOLSA<br>IORA DE BOLSA<br>IN LEY N° 18.870 y susofile<br>In de las escalados de cuisto d                                                                                                    | DOCUMENT<br>REGISTRO DE<br>INFORME (<br>NATORNA<br>Codepo<br>Rat<br>Nomber<br>Rat<br>Nomber<br>Rat<br>Nomber<br>Rat<br>Nomber<br>Rat<br>Nomber<br>Rat                                                                                                    | DNTA MANDANTTE<br>CV :<br>Resolution<br>CV :<br>Resolution<br>ENTA MANDANTTE<br>CV :<br>Resolution<br>ENTA MANDANTTE<br>CV :<br>Resolution<br>ENTA MANDANTTE<br>CV :<br>Resolution<br>Resolution<br>Res | 18.700.          | Pigta:<br>Feda:     | 002<br>07-08-2013 |

cambios en la teonología que pudieren afectar la invulnerabilidad del sitio y del documento. La impresión física de este certificado es adio una copia simple del original.

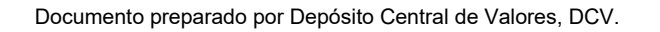

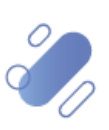

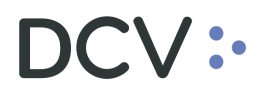

#### • Prenda Especial:

| DEPOSITO CENTRA                                                                                                    | L DE VALORES S.A.                                                                                                    |                                                                                                    | DOCUMENTO Nº 624                                                                                                    | CONFIDENCIAL<br>Página : 001                                              |
|----------------------------------------------------------------------------------------------------|----------------------------------------------------------------------------------------------------|----------------------------------------------------------------------------------------------------|----------------------------------------------------------------------------------------------------|---------------------------------------------------------------------------|
|                                                                                                    |                                                                                                    |                                                                                                    | CERTIFICADO DE CONSTITUCIÓN                                                                                                    | Fecha : 21-02-2019                                                        |
| ANTECEDENTES DE                                                                                                    | L REGISTRO                                                                                                    |                                                                                                    | FRENDA ESFECIAL Nº 42/99903                                                                                                    |                                                                           |
| Fecha<br>Torooro Corontizado                                                                                                    | 11-02-2019                                                                                                    |                                                                                                    |                                                                                                    |                                                                           |
| Obligaciones Caucion                                                                                                    | adas : Obligaciones li                                                                                                    | ndividuales o Específicas                                                                                                    |                                                                                                    |                                                                           |
| Crías de acciones o a<br>que nacen de la divisi                                                                                                    | cciones : No aplica<br>on de                                                                                                    |                                                                                                    |                                                                                                    |                                                                           |
| sociedad emisora                                                                                                    |                                                                                                    | LOS VALORES PRENDAD                                                                                                    | YOS OLIEDAN AFECTOS A DROHIDICIÓN DE CRAVAR Y ENA IENAR                                                                                                    |                                                                           |
| Propiedad Valores                                                                                                    | : Valores Terceros Indivi                                                                                                    | idual                                                                                                    |                                                                                                    |                                                                           |
| Estado                                                                                                    | : Constituida                                                                                                    |                                                                                                    |                                                                                                    |                                                                           |
| CONSTITUYENTE                                                                                                    |                                                                                                    |                                                                                                    | POR CUENTA MANDANTE                                                                                                    |                                                                           |
| Código DCV<br>Rut                                                                                                    | :                                                                                                    |                                                                                                    | Código DCV : 72309<br>But 96 515 580-5                                                                                                    |                                                                           |
| Nombre/Razón Social                                                                                                    |                                                                                                    |                                                                                                    | Nombre/Razón Social : VALORES SECURITY S.A. CORREDORES DE BOLSA                                                                                                    |                                                                           |
| ACEPTANTE                                                                                                    |                                                                                                    |                                                                                                    | POR CUENTA MANDANTE                                                                                                    |                                                                           |
| Código DCV<br>Rut                                                                                                    |                                                                                                    |                                                                                                    | Código DCV : 72288<br>Rut : 96,929,300-5                                                                                                    |                                                                           |
| Nombre/Razón Social                                                                                                    | L:                                                                                                    |                                                                                                    | Nombre/Razón Social : CRUZ DEL SUR CORREDORA DE BOLSA S.A.                                                                                                    |                                                                           |
| BENEFICIARIO                                                                                                    |                                                                                                    |                                                                                                    | POR CUENTA MANDANTE                                                                                                    |                                                                           |
| Rut                                                                                                    | -                                                                                                    |                                                                                                    | Rut : 76.121.415-2                                                                                                    |                                                                           |
| Nombre/Razón Social                                                                                                    | L :                                                                                                    |                                                                                                    | Nombre/Razón Social : GBM CORREDORES DE BOLSA LIMITADA                                                                                                    |                                                                           |
| DETALLE INSTRUME                                                                                                    | ENTOS                                                                                                    |                                                                                                    |                                                                                                    |                                                                           |
| errore of Emploi                                                                                                    | Instrumento                                                                                                    | Тіро                                                                                                    | Cuenta<br>Constituyente Posición Solicitada Posición Prendada                                                                                                    |                                                                           |
|                                                                                                    | ECOPETROL                                                                                                    | ACCION MILA                                                                                                    | 72309103 100,0000 100,0000                                                                                                    |                                                                           |
|                                                                                                    |                                                                                                    |                                                                                                    | 100,0000 100,0000                                                                                                    |                                                                           |
|                                                                                                    |                                                                                                    |                                                                                                    |                                                                                                    |                                                                           |
| Obligaciones Ca                                                                                                    | ucionadas                                                                                                    |                                                                                                    |                                                                                                    |                                                                           |
| Texto de obligaciones                                                                                                    | s causionadas pruebas de an                                                                                                    | nbiente de QA.                                                                                                    |                                                                                                    |                                                                           |
|                                                                                                    |                                                                                                    |                                                                                                    |                                                                                                    |                                                                           |
|                                                                                                    |                                                                                                    |                                                                                                    |                                                                                                    |                                                                           |
|                                                                                                    |                                                                                                    |                                                                                                    |                                                                                                    |                                                                           |
|                                                                                                    |                                                                                                    |                                                                                                    |                                                                                                    |                                                                           |
|                                                                                                    |                                                                                                    |                                                                                                    |                                                                                                    |                                                                           |
|                                                                                                    |                                                                                                    |                                                                                                    |                                                                                                    |                                                                           |
|                                                                                                    |                                                                                                    |                                                                                                    |                                                                                                    |                                                                           |
| DEPOSITO CENTR                                                                                                    | AL DE VALORES S.A.                                                                                                    |                                                                                                    | DOCUMENTO Nº 624                                                                                                    | CONFIDENCIAL                                                              |
| DEPOSITO CENTR                                                                                                    | AL DE VALORES S.A.                                                                                                    |                                                                                                    | DOCUMENTO Nº 624<br>CERTIFICADO DE CONSTITUCIÓN                                                                                                    | CONFIDENCIAL                                                              |
| DEPOSITO CENTR                                                                                                    | AL DE VALORES S.A.                                                                                                    |                                                                                                    | DOCUMENTO Nº 624<br>CERTIFICADO DE CONSTITUCIÓN<br>PRENDA ESPECIAL Nº 42799905                                                                                                    | CONFIDENCIAL<br>Página : 002<br>Fecha : 21-02-2019                        |
| DEPOSITO CENTR                                                                                                    | AL DE VALORES S.A.                                                                                                    |                                                                                                    | DOCUMENTO N° 624<br>CERTIFICADO DE CONSTITUCIÓN<br>PRENDA ESPECIAL N° 42799905                                                                                                    | CONFIDENCIAL<br>Página : 002<br>Fecha : 21-02-2019                        |
| DEPOSITO CENTR                                                                                                    | AL DE VALORES S.A.<br>DEL REGISTRO                                                                                                    |                                                                                                    | DOCUMENTO N° 624<br>CERTIFICADO DE CONSTITUCIÓN<br>PRENDA ESPECIAL N° 42799905                                                                                                    | CONFIDENCIAL<br>Página : 002<br>Fedha : 21-02-2019                        |
| DEPOSITO CENTR<br>ANTECEDENTES D<br>Fecha<br>Terreno Garantizado                                                                                                    | AL DE VALORES S.A.<br>DEL REGISTRO<br>: 11-02-2019                                                                                                    |                                                                                                    | DOCUMENTO Nº 624<br>CERTIFICADO DE CONSTITUCIÓN<br>PRENDA ESPECIAL Nº 42799905                                                                                                    | CONFIDENCIAL<br>Pagina : 002<br>Fecha : 21-02-2019                        |
| DEPOSITO CENTR<br>ANTECEDENTES D<br>Fecha<br>Tercero Garantizado<br>Obligaciones Caucio                                                                                                    | AL DE VALORES S.A.<br>DEL REGISTRO<br>: 11-02-2019<br>: : Obligaciones                                                                                                    | Individuales o Específicas                                                                                                    | DOCUMENTO Nº 624<br>CERTIFICADO DE CONSTITUCIÓN<br>PRENDA ESPECIAL Nº 42799905                                                                                                    | CONFIDENCIAL<br>Pagina : 002<br>Fecha : 21-02-2019                        |
| DEPOSITO CENTR<br>ANTECEDENTES D<br>Fecha<br>Tercero Garantizado<br>Obligaciones Caucio<br>Crías de acciones o<br>que nacen de la divi                                                                                                    | AL DE VALORES S.A.<br>NEL REGISTRO<br>: 11-02-2019<br>:                                                                                                    | Individuales o Especificas                                                                                                    | DOCUMENTO N° 624<br>CERTIFICADO DE CONSTITUCIÓN<br>PRENDA ESPECIAL N° 42799905                                                                                                    | CONFIDENCIAL<br>Página : 002<br>Fecha : 21-02-2019                        |
| ANTECEDENTES D<br>Fecha<br>Tercero Garantizado<br>Obligaciones Caucio<br>Crías de acciones o<br>que nacen de la divi<br>sociedad emisora                                                                                                    | AL DE VALORES S.A.<br>VEL REGISTRO<br>: 11-02-2019<br>: 11-02-2019<br>: No aplica<br>sion de                                                                                                    | Individuales o Especificas                                                                                                    | DOCUMENTO N° 624<br>CERTIFICADO DE CONSTITUCIÓN<br>PRENDA ESPECIAL N° 42799905                                                                                                    | CONFIDENCIAL<br>Página : 002<br>Pedha : 21-02-2019                        |
| DEPOSITO CENTR<br>ANTECEDENTES D<br>Fecha<br>Tercero Garantizad<br>Obligaciones Gauci<br>Que nacan de la divi<br>sociedad emisora                                                                                                    | AL DE VALORES S.A<br>VEL REGISTRO<br>: 11-02-2019<br>o :<br>innadas : Obligaciones<br>acciones : No aplica<br>sion de                                                                                                    | Individuales o Especificas                                                                                                    | DOCUMENTO N° 624<br>CERTIFICADO DE CONSTITUCIÓN<br>PRENDA ESPECIAL N° 42799905                                                                                                    | CONFIDENCIAL<br>Página : 002<br>Fedha : 21-02-2019                        |
| DEPOSITO CENTR<br>ANTECEDENTES D<br>Fecha<br>Tercero Grantizad<br>Obligaciones Caucio<br>Crias de acciones o<br>que nacen de la divi<br>sociedad emissiona<br>Propiedad Valores<br>Estado                                                                                                    | AL DE VALORES S.A.<br>VEL REGISTRO<br>: 11-02-2019<br>o :<br>acciones : No aplica<br>sion de<br>: Valores Terceros Indi<br>: Constituída                                                                                                    | Individuales o Especificas<br>LOS VALORES PRENDAI<br>vidual                                                                                 | DOCUMENTO N° 624<br>CERTIFICADO DE CONSTITUCIÓN<br>PRENDA ESPECIAL N° 42799905<br>DOS QUEDAN AFECTOS A PROHIBICIÓN DE GRAVAR Y ENAJENAR                                                                                                    | CONFIDENCIAL<br>Pagina : 002<br>Fecha : 21-02-2019                        |
| ANTECEDENTES D<br>Fecha<br>Tercero Grantizad<br>Obligaciones Gaucio<br>Critas de acciones o<br>que nacen de la dvi<br>sociedad emisora<br>Propiedad Valores<br>Estado                                                                                                    | AL DE VALORES S.A.<br>DEL REGISTRO<br>: 11-02-2019<br>: 10-02-2019<br>: 10-02-20    | Individuales o Especificas<br>LOS VALORES PRENDAL<br>vidual                                                                                 | DOCUMENTO N° 624<br>CERTIFICADO DE CONSTITUCIÓN<br>PRENDA ESPECIAL N° 42799905<br>DOS QUEDAN AFECTOS A PROHIBICIÓN DE GRAVAR Y ENAJENAR                                                                                                    | CONFIDENCIAL<br>Pagina : 002<br>Fecha : 21-02-2019                        |
| DEPOSITO CENTR<br>ANTECEDENTES D<br>Fecha<br>Tercoro Garantzato<br>Otiga de accioneo o<br>que nacen de la dá<br>sociedad emisora<br>Propiedad Valores<br>Estado<br>CONSTITUYENTE<br>Código DCV<br>Rut                                                                                                    | AL DE VALORES S.A.<br>DEL REGISTRO<br>S. : 11-02-2019<br>S. : Obligaciones<br>acciones : No aplica<br>ston de<br>: Valores Terceros Indi<br>: Constituída<br>:                                                                                                    | Individuales o Especificas<br>LOS VALORES PRENDAI<br>vidual                                                                                 | DOCUMENTO N° 624<br>CERTIFICADO DE CONSTITUCIÓN<br>PRENDA ESPECIAL N° 42799905<br>DOS QUEDAN AFECTOS A PROHIBICIÓN DE GRAVAR Y ENAJENAR<br>POR CUENTA MANDANTE<br>Codigo DOCV : 7200<br>Rut : 9651560-5                                                                                                    | CONFIDENCIAL<br>Pagina : 002<br>Pedha : 21-02-2019                        |
| DEPOSITO CENTR<br>Pecha<br>Tercero Garantizado<br>Obligaciones Gaucio<br>Calas de acciones o<br>que nacon de la dúr<br>Colector de la dúra<br>Propiedad Valores<br>Estado<br>CONSTITUYENTE<br>Código DCV<br>Rut<br>Nombre/Razón Soci                                                                                                    | AL DE VALORES S.A.<br>VEL REGISTRO<br>: 11-02-2019<br>: acciones : Obligaciones<br>acciones : No aplica<br>sion de<br>: Valores Terceros Indi<br>: Constituida<br>:<br>al                                                                                                    | Individuales o Especificas<br>LOS VALORES PRENDAL<br>vidual                                                                                 | DOCUMENTO N° 624<br>CERTIFICADO DE CONSTITUCIÓN<br>PRENDA ESPECIAL N° 42799905<br>DOS QUEDAN AFECTOS A PROHIBICIÓN DE GRAVAR Y ENAJENAR<br>POR CUENTA MANDANTE<br>Código DCV : 7200<br>Rt : 96315 580-5<br>Nomterificazón Social : VALORES SECURITY S.A. CORREDORES DE BOLSA                                                                                                    | CONFIDENCIAL<br>Página : 002<br>Fecha : 21-02-2019                        |
| DEPOSITO CENTR<br>Pecha<br>Tercero Grantizad<br>Obligaciones Gaucio<br>Crias de acciones o<br>que nacan de la dúv<br>sociedad emisora<br>Decidad Valores<br>Estado<br>CONSTITUYENTE<br>Codigo DCV<br>Rut<br>Nombre/Razón Soci<br>ACEPTANTE                                                                                                    | AL DE VALORES S.A<br>VEL REGISTRO<br>: 11-02-2019<br>o :<br>indeas : Obligaciones<br>acciones : No aplica<br>sion de<br>: Valores Terceros Indi<br>: Constituida<br>:<br>:<br>al :                                                                                                    | Individuales o Especificas<br>LOS VALORES PRENDAL                                                                                           | DOCUMENTO N° 624<br>CERTIFICADO DE CONSTITUCIÓN<br>PRENDA ESPECIAL N° 42799905<br>DOS QUEDAN AFECTOS A PROHIBICIÓN DE GRAVAR Y ENAJENAR<br>POR CUENTA MANDANTE<br>Código DCV : 72309<br>Rut : 9515.590-5<br>Nombre/Razón Social : VALORES SECURITY S.A. CORREDORES DE BOLSA<br>POR CUENTA MANDANTE                                                                                                    | CONFIDENCIAL<br>Página : 002<br>Fecha : 21-02-2019                        |
| DEPOSITO CENTR<br>ANTECEDENTES D<br>Fecha<br>Tercoro Garantzad<br>Obligaciones Gauci<br>a naco de de acciones o<br>us nacon de la de acciones o<br>us nacon de la de acciones o<br>us nacon de la de acciones o<br>que nacon de la de acciones o<br>que nacon de la de acciones o<br>que nacon de la de acciones o<br>que nacon de la de acciones o<br>que nacon de la de acciones o<br>que nacon de la de acciones o<br>constituyente<br>Codigo DCV<br>Ru<br>ACEPTANTE<br>Código DCV<br>Ru                                                                                                    | AL DE VALORES S.A.<br>VEL REGISTRO<br>: 11-02-2019<br>o :<br>indata : Obligaciones<br>acciones : No aplica<br>acciones : No aplica<br>: Constituida<br>: Constituida<br>:<br>:<br>:<br>:                                                                                                    | Individuales o Especificas<br>LOS VALORES PRENDAI<br>vidual                                                                                 | DOCUMENTO N° 624<br>CERTIFICADO DE CONSTITUCIÓN<br>PRENDA ESPECIAL N° 42799905<br>DOS QUEDAN AFECTOS A PROHIBICIÓN DE GRAVAR Y ENAJENAR<br>POR CUENTA MANDANTE<br>Código DCV : 7230<br>Rut : 6515.580-5<br>Nombrie/Razón Social : VALORES SECURITY S.A. CORREDORES DE BOLSA<br>POR CUENTA MANDANTE<br>Código DCV : 7238<br>Rut : 96292.300-5                                                                                                    | CONFIDENCIAL<br>Pagina : 002<br>Fecha : 21-02-2019                        |
| DEPOSITO CENTR<br>ANTECEDENTES D<br>Fecha<br>Tercoro Garantzat<br>Otiganciones Gaucio<br>Cria de acciones o<br>que nacen de la div<br>sociedad emisora<br>Propiedad Valores<br>Estado<br>CONSTITUYENTE<br>Código DCV<br>Rut<br>Nombre/Razón Soci<br>ACEPTANTE<br>Código DCV<br>Rut                                                                                                    | AL DE VALORES S.A.<br>DEL REGISTRO<br>: 11-02-2019<br>acciones : Obligaciones<br>acciones : No aplica<br>: Obligaciones<br>: Obligaciones                                           | Individuales o Especificas<br>LOS VALORES PRENDA(<br>vidual                                                                                 | DOCUMENTO N° 624<br>CERTIFICADO DE CONSTITUCIÓN<br>PRENDA ESPECIAL N° 42799905<br>DOS QUEDAN AFECTOS A PROHIBICIÓN DE GRAVAR Y ENJENAR<br>DOS QUEDAN AFECTOS A PROHIBICIÓN DE GRAVAR Y ENJENAR<br>POR CUENTA MANDANTE<br>Código DCV : 2230<br>Rat : 9615.580-5<br>Nombre/Racín Social : VALORES SECURITY S.A. CORREDORES DE BOLSA<br>POR CUENTA MANDANTE<br>Código DCV : 2288<br>Rat : 964293.300-5<br>Nombre/Racín Social : CALUZ DEL SUR CORREDORA DE BOLSA S.A.                                                                                                    | CONFIDENCIAL<br>Página : 002<br>Pedha : 21-02-2019                        |
| DEPOSITO CENTR<br>ANTECEDENTES D<br>Fecha<br>Tercoro Granitzado<br>Obligaciones Gaucio<br>Obligaciones Gaucio<br>Guisa de acciones o<br>ducidad emisora<br>Propiedad Valores<br>Estado<br>CONSTTUYENTE<br>Código DCV<br>Rut<br>Nombre/Razón Soci<br>ACEPTANTE<br>Código DCV<br>Rut<br>Nombre/Razón Soci<br>BENEFICIARIO                                                                                                    | AL DE VALORES S.A.<br>DEL REGISTRO<br>: 11-02-2019<br>: aciones : Obligaciones<br>aciones : No aplica<br>sion de<br>: Valores Terceros Indi<br>: Constituida<br>:<br>:<br>:<br>:<br>:<br>:<br>:<br>:<br>:<br>:<br>:<br>:<br>:                                                                                                    | Individuales o Especificas<br>LOS VALORES PRENDAL<br>vidual                                                                                 | DOCUMENTO N° 624<br>CERTIFICADO DE CONSTITUCIÓN<br>PRENDA ESPECIAL N° 42799905<br>DOS QUEDAN AFECTOS A PROHIBICIÓN DE GRAVAR Y ENAJENAR<br>DOS QUEDAN AFECTOS A PROHIBICIÓN DE GRAVAR Y ENAJENAR<br>POR CUENTA MANDANTE<br>Codigo DOCV :: 72309<br>Rot :: 651550-5<br>Nombre/Razón Social :: VALORES SECURITY S.A. CORREDORES DE BOLSA<br>POR CUENTA MANDANTE<br>Codigo DOCV :: 7238<br>Rot :: 6223.30-5<br>Nombre/Razón Social :: VALORE DE CORREDORA DE BOLSA S.A.<br>POR CUENTA MANDANTE                                                                                                    | CONFIDENCIAL<br>Página : 002<br>Fecha : 21-02-2019                        |
| DEPOSITO CENTR<br>Fecha<br>Tercero Garantizado<br>Obligaciones Gaucio<br>Crisa de acciones o<br>que nacen de la dúr<br>Crisa de acciones o<br>que nacen de la dúr<br>Colastituta de la del<br>Constitutivente<br>Código DCV<br>Rut<br>Nombre/Razón Soci<br>BeineFicIARIO<br>Código DCV<br>Rut                                                                                                    | AL DE VALORES S.A.<br>VEL REGISTRO<br>: 11-02-2019<br>o :<br>innadas : Obligaciones<br>acciones : No aplica<br>sion de<br>: Valores Terceros Indi<br>: Constituida<br>:<br>al :<br>:<br>:                                                                                                    | Individuales o Especificas<br>LOS VALORES PRENDAI<br>vidual                                                                                 | DOCUMENTO N° 624<br>CERTIFICADO DE CONSTITUCIÓN<br>PRENDA ESPECIAL N° 42799905<br>DOS QUEDAN AFECTOS A PROHIBICIÓN DE GRAVAR Y ENAJENAR<br>POR CUENTA MANDANTE<br>Código DCV :: 72309<br>Ruí :: 96315.580-5<br>NomforfiRazón Social :: 04.0485 SECURITY S.A. CORREDORES DE BOLSA<br>POR CUENTA MANDANTE<br>Código DCV :: 7288<br>Ruí :: 96329.30-5<br>NomforfiRazón Social :: CRUZ DEL SUR CORREDORA DE BOLSA S.A.<br>POR CUENTA MANDANTE<br>Código DCV :: 7288<br>Ruí :: 96329.30-5<br>NomforfiRazón Social :: CRUZ DEL SUR CORREDORA DE BOLSA S.A.                                                                                                    | CONFIDENCIAL<br>Página : 002<br>Fedha : 21-02-2019                        |
| DEPOSITO CENTR<br>ANTECEDENTES D<br>Fecha<br>Tercero Garantzad<br>Obligaciones Gauci<br>coria de accience<br>ou en acon de la divisioni<br>sociedad emisora<br>Propiedad Valores<br>Estado<br>CONSTITUYENTE<br>Código DCV<br>Rut<br>Nombre/Razón Soci<br>BENEFICIARIO<br>Código DCV<br>Rut<br>Nombre/Razón Soci                                                                                                    | AL DE VALORES S.A<br>VEL REGISTRO<br>: 11-02-2019<br>o :<br>ionadas : Obligaciones<br>acciones : No aplica<br>ison de<br>: Valores Terceros Indi<br>: Constituida<br>:<br>:<br>al :<br>:<br>ial :                                                                                                    | Individuales o Especificas<br>LOS VALORES PRENDAL<br>vidual                                                                                 | DOCUMENTO N° 624<br>CERTIFICADO DE CONSTITUCIÓN<br>PRENDA ESPECIAL N° 42799905<br>DOS QUEDAN AFECTOS A PROHIBICIÓN DE GRAVAR Y ENAJENAR<br>DOS QUEDAN AFECTOS A PROHIBICIÓN DE GRAVAR Y ENAJENAR<br>POR CUENTA MANDANTE<br>Código DCV : 2300<br>Rot : 0515.590-5<br>Nombrefikadon Social : VALORES SECURITY S.A. CORREDORES DE BOLSA<br>POR CUENTA MANDANTE<br>Código DCV : 1228<br>Rot : 66.923.300-5<br>Nombrefikadon Social : CRUZ DEL SUR CORREDORA DE BOLSA S.A.<br>POR CUENTA MANDANTE<br>Código DCV : 12283<br>Rot : 78.121.415-2<br>Nombrefikadon Social : 78.121.415-2<br>Nombrefikadon Social : CRUZ DEL SUR CORREDORA DE BOLSA LIMITADA                                                                                                    | CONFIDENCIAL<br>Página : 002<br>Fecha : 21-02-2019                        |
| DEPOSITO CENTR<br>ANTECEDENTES D<br>Fecha<br>Tercero Garantzad<br>Obligaciones Gaucio<br>corias de acciones o<br>que nacen de la dvi<br>sociedad emisora<br>Prophedad Valores<br>Estado<br>CONSTITUYENTE<br>Codigo DCV<br>Rut<br>Nombre/Razón Soci<br>BENEFICIARIO<br>DCV<br>Rut<br>Nombre/Razón Soci<br>BENEFICIARIO<br>Codigo DCV<br>Rut<br>Nombre/Razón Soci<br>Este certificado es m                                                                                                    | AL DE VALORES S.A.  VEL REGISTRO  11-02-2019  2.  Colligaciones acciones Colligaciones acciones Constituida  Constituida                                                                                                    | Individuales o Especificas<br>LOS VALORES PRENDAI<br>vidual                                                                                 | DOCUMENTO N° 624<br>CERTIFICADO DE CONSTITUCIÓN<br>PRENDA ESPECIAL N° 42799905<br>DOS QUEDAN AFECTOS A PROHIBICIÓN DE GRAVAR Y ENJENAR<br>DOS QUEDAN AFECTOS A PROHIBICIÓN DE GRAVAR Y ENJENAR<br>POR CUENTA MANDANTE<br>Código DCV : 2230<br>Rut : 6951560-5<br>Nombre/Razón Social : VALORES SECURITY S.A. CORREDORES DE BOLSA<br>POR CUENTA MANDANTE<br>Código DCV : 7288<br>Rut : 69303-00-5<br>Nombre/Razón Social : CRUZ DEL SUR CORREDORA DE BOLSA S.A.<br>POR CUENTA MANDANTE<br>Código DCV : 7283<br>Rut : 7283<br>Rut : 7283                                                                 | CONFIDENCIAL<br>Pagina : 002<br>Fecha : 21-02-2019                        |
| DEPOSITO CENTR<br>ANTECEDENTES D<br>Fecha<br>Tercoro Garantizado<br>Obligaciones Gaucio<br>Colta de acioneso o<br>un nacon de la dri<br>sociedad emisora<br>Propiedad Valores<br>Estado<br>CONSTITUYENTE<br>Código DCV<br>Rut<br>Nombre/Razón Soci<br>Código DCV<br>Rut<br>Nombre/Razón Soci<br>DEVEFICIARIO<br>Código DCV<br>Rut<br>Nombre/Razón Soci<br>Este certificado es n                                                                                                    | AL DE VALORES S.A.<br>DEL REGISTRO<br>: 11-02-2019<br>: aciones : Obligaciones<br>aciones : No aplica<br>: Valores Terceros Indi<br>: Constituida<br>:<br>:<br>al :<br>al :<br>:<br>al :<br>                                                                                                    | Individuales o Especificas<br>LOS VALORES PRENDAI<br>vidual                                                                                 | DOCUMENTO N° 624<br>CERTIFICADO DE CONSTITUCIÓN<br>PRENDA ESPECIAL N° 42799905<br>DOS QUEDAN AFECTOS A PROHIBICIÓN DE GRAVAR Y ENJENAR<br>DOS QUEDAN AFECTOS A PROHIBICIÓN DE GRAVAR Y ENJENAR<br>DOS QUEDAN AFECTOS A PROHIBICIÓN DE GRAVAR Y ENJENAR<br>POR CUENTA MANDANTE<br>Código DCV :: 72308<br>Rut :: 92380-5<br>Nombre/Razón Social :: VALORES SECURITY S.A. CORREDORES DE BOLSA<br>Nombre/Razón Social :: VALORES SECURITY S.A. CORREDORES DE BOLSA<br>POR CUENTA MANDANTE<br>Código DCV :: 7238<br>Rut :: 95293-05-5<br>Nombre/Razón Social :: GBM CORREDORE DE BOLSA S.A.<br>POR CUENTA MANDANTE<br>Código DCV :: 7288<br>Rut :: 95122 DEL SUR CORREDORA DE BOLSA S.A.<br>POR CUENTA MANDANTE<br>Código DCV :: 7288<br>Rut :: 95122 DEL SUR CORREDORA DE BOLSA S.A.<br>POR CUENTA MANDANTE<br>Código DCV :: 7288<br>Rut :: 95122 DEL SUR CORREDORES DE BOLSA LIMITADA<br>Nombre/Razón Social :: GBM CORREDORES DE BOLSA LIMITADA                                                                                                    | CONFIDENCIAL<br>Pagina : 002<br>Fecha : 21-02-2019                        |
| DEPOSITO CENTR<br>ANTECEDENTES D<br>Fecha<br>Tercoro Granitzado<br>Obligaciones Gaucio<br>Obligaciones Gaucio<br>Colisat de acciones o<br>de coledad emisora<br>Propiedad Valores<br>Estado<br>CONSTTUYENTE<br>Código DCV<br>Rut<br>Nombre/Razón Soci<br>BENEFICIARIO<br>Código DCV<br>Rut<br>Nombre/Razón Soci<br>BENEFICIARIO<br>Código DCV<br>Rut<br>Nombre/Razón Soci<br>Esta certificado es n                                                                                                    | AL DE VALORES S.A.<br>DEL REGISTRO<br>: 11-02-2019<br>:<br>aciones : Obligaciones<br>aciones : No aplica<br>: Valores Terceros Indi<br>: Constituida<br>:<br>:<br>al :<br>:<br>al :<br>:<br>:<br>al :<br>:<br>:<br>:<br>:<br>:<br>:<br>:<br>:<br>:<br>:<br>:<br>:<br>:                                                                                                    | Individuales o Especificas                                                                                                    | DOS QUEDAN AFECTOS A PROHIBICIÓN DE GRAVAR Y ENAJENAR<br>DOS QUEDAN AFECTOS A PROHIBICIÓN DE GRAVAR Y ENAJENAR<br>DOS QUEDAN AFECTOS A PROHIBICIÓN DE GRAVAR Y ENAJENAR<br>POR CUENTA MANDANTE<br>Mediar De Social Status Status Statu                                                                                                    | CONFIDENCIAL Página : 002 Fecha : 21-02-2019                              |
| DEPOSITO CENTR<br>Pecha<br>Tercero Garantizado<br>Obligaciones Gaucio<br>Crias de acciones o<br>que nacione de la dúr<br>Colastitativas<br>Estado<br>CONSTITUYENTE<br>Código DCV<br>Rut<br>Nombre/Razón Soci<br>BENEFICIÁRIO<br>Código DCV<br>Rut<br>Nombre/Razón Soci<br>BENEFICIÁRIO<br>Código DCV<br>Rut<br>Nombre/Razón Soci<br>Este certificado es n                                                                                                    | AL DE VALORES S.A<br>VEL REGISTRO<br>: 11-02-2019<br>o :<br>ison de : No aplica<br>: Valores Terceros Indi<br>: Constituida<br>:<br>al :<br>:<br>al :<br>:<br>cominativo, Intransferible y no                                                                                                    | Individuales o Especificas LOS VALORES PRENDAI vidual regociable, se emite en conf                                                          | DOCUMENTO N° 624<br>CERTIFICADO DE CONSTITUCIÓN<br>PRENDA ESPECIAL N° 42799905<br>DOS OUEDAN AFECTOS A PROHIBICIÓN DE GRAVAR Y ENAJENAR<br>POR CUENTA MANDANTE<br>Código DCV :: 2209<br>R. M. S. S. S. S. S. S. S. S. S. S. S. S. S.                                                                                                    | CONFIDENCIAL Página : 002 Fecha : 21-02-2019                              |
| DEPOSITO CENTR<br>ANTECEDENTES D<br>Fecha<br>Tercero Garantzad<br>Obligaciones Gaucio<br>corias de acciones o<br>que nacen de la dvi<br>sociedad emisora<br>Prophedad Valores<br>Estado<br>CONSTITUYENTE<br>Codigo DCV<br>Rut<br>Nombre/Razón Soci<br>DEENEFICIARIO<br>DEENEFICIARIO<br>Sociago DCV<br>Rut<br>Nombre/Razón Soci<br>DEENEFICIARIO<br>Nombre/Razón Soci<br>DEINEFICIARIO<br>Nombre/Razón Soci<br>DEINEFICIARIO                                                                                                    | AL DE VALORES S.A.<br>DEL REGISTRO<br>: 11-02-2019<br>: : Obligaciones<br>acciones :: No aplica<br>: : Valores Terceros Indi<br>: Constituida<br>:<br>:<br>al :<br>:<br>al :<br>:<br>al :<br>:<br>:<br>al :<br>:<br>:<br>:<br>:<br>:<br>:<br>:<br>:<br>:<br>:<br>:<br>:<br>:                                                                                                    | Individuales o Especificas                                                                                                    | DOCUMENTO N° 624<br>GENERICADO DE CONSTITUCIÓN<br>DESENDA ESPECIAL N° 42799905<br>DOS QUEDAN AFECTOS A PROHIBICIÓN DE GRAVAR Y ENJENAR<br>DOS QUEDAN AFECTOS A PROHIBICIÓN DE GRAVAR Y ENJENAR<br>DOS QUEDAN AFECTOS A PROHI                                                                                                    | CONFIDENCIAL Página : 002 Fecha : 21-02-2019                              |
| DEPOSITO CENTR<br>ANTECEDENTES D<br>Fecha<br>Tercero Granitado<br>Obligaciones Gaucio<br>Crista de accience<br>que nacon de la dvi<br>sociedad emisora<br>Propiedad Valores<br>Estado<br>CONSTITUYENTE<br>Código DCV<br>Rut<br>Nombre/Razón Soci<br>DEVEFICIARIO<br>Código DCV<br>Rut<br>Nombre/Razón Soci<br>DEDEFICIARIO<br>Código DCV<br>Rut<br>Nombre/Razón Soci<br>Este certificado es n                                                                                                    | AL DE VALORES S.A  DEL REGISTRO  S. I 11-02-2019  S. I 10-02-2019  S. I 10-02-201  S. I 10-02-201  S. I 10-02-201  S. I 10-02-201  S. I 10-02-201  S. I 10-02-201  S. I 10-02-201  S. I 10-02-201  S. I 10-02-201  S. I 10-02-201  S. I 10-02-201  S. I 10-02-201  S. I 10-02-20  S. I 10-02-201  S. I 10-02-20  S. I 10                                                                                                    | Individuales o Especificas                                                                                                    | <section-header>DOCUMENTO Nº 624<br/>GENERICA DO DE CONSTITUCIÓN<br/>DESENDA ESPECIAL Nº 42799905<br/>DOS OUEDAN AFECTOS A PROHIBICIÓN DE GRAVAR Y ENALENAR<br/>DOS OUEDAN AFECTOS A PROHIBICIÓN DE GRAVAR Y ENALENAR<br/>MORTURA MANDANTE<br/>MORTURA MANDANTE<br/>MORT</section-header> | CONFIDENCIAL Pagina : 002 Fecha : 21-02-2019 onforme a la Ley N° 19.799.  |
| DEPOSITO CENTR<br>ANTECEDENTES D<br>Fecha<br>Tercoro Granitzad;<br>Obligaciones Gaucio<br>ducidad emisora<br>Propiedad Valores<br>Estado<br>CONSTITUYENTE<br>Código DCV<br>Rut<br>Nombre/Razón Soci<br>BENEFICIARIO<br>Código DCV<br>Rut<br>Nombre/Razón Soci<br>BENEFICIARIO<br>Código DCV<br>Rut<br>Nombre/Razón Soci<br>Este certificado es n                                                                                                    | AL DE VALORES S.A<br>DEL REGISTRO<br>: 11-02-2019<br>: 11-02-2019<br>: 11-02-2019<br>: 10-02<br>: 11-02-2019<br>: 10-02<br>: 11-02-2019<br>: 10-02<br>: 11-02-2019<br>: 10-02<br>: 11-02-2019<br>: 10-02<br>: 11-02-2019<br>: 10-02<br>: 11-02-2019<br>: 10-02-2019<br>: 10-02-2019 | Individuales o Especificas                                                                                                    | DOS QUEDAN AFECTOS A PROHIBICIÓN DE GRAVAR Y ENAJENAR<br>DOS QUEDAN AFECTOS A PROHIBICIÓN DE GRAVAR Y ENAJENAR<br>DOS QUEDAN AFECTOS AFECTOS A PROHIBICIÓN DE GRAVAR Y ENAJENAR<br>DOS                                                                                                    | CONFIDENCIAL Página : 002 Fecha : 21-02-2019                              |
| DEPOSITO CENTR<br>ANTECEDENTES D<br>Fecha<br>Tercoro Garantzad<br>Obligaciones Gausi<br>construiryente<br>Codigo DCV<br>Ru<br>Nomter/Razón Soci<br>BENEFICIARIO<br>Código DCV<br>Ru<br>Nomter/Razón Soci<br>BENEFICIARIO<br>Código DCV<br>Ru<br>Nomter/Razón Soci<br>BENEFICIARIO<br>Código DCV<br>Ru<br>Nomter/Razón Soci<br>Este certificado es n                                                                                                    | AL DE VALORES S.A<br>VEL REGISTRO<br>1 1-02-2019<br>1 1-02-2019<br>1 1-02-20                                                                                                    | Individuales o Especificas                                                                                                    | DOCUMENTO Nº 624<br>GERTIFICADO DE CONSTITUCIÓN<br>DESOLUCIÓN ASSOCIATION ASSOCIATION ASSOCIAT                                                                                                    | CONFIDENCIAL Página : 002 Fecha : 21-02-2019                              |
| DEPOSITO CENTR<br>ANTECEDENTES D<br>Fecha<br>Tercero Granitzad<br>Obligaciones Gaucio<br>corias de acciones o<br>que nacen de la dvi<br>sociedad emisora<br>Deposito DCV<br>Rut<br>Nombre/Razón Soci<br>DENEFICIARIO<br>DENEFICIARIO<br>DENEFICIARIO<br>Nombre/Razón Soci<br>DENEFICIARIO<br>Nombre/Razón Soci<br>DENEFICIARIO<br>Nombre/Razón Soci<br>DENEFICIARIO<br>Porta Iona efectos de<br>Constituyente o Ce<br>Arcedoro A centar                                                                                                    | AL DE VALORES S.A.  DEL REGISTRO  I 11-02-2019  S. II 1-02-2019  S. IONIGAS I: Obligaciones acciones I: No aplica acciones I: No aplica II II II II II II II II II II II II II                                                                                                    | Individuales o Especificas LOS VALORES PRENDAR vidual  regociable, se emite en conf Pedieo1  or pres prendados. Es el deudor, est de prenda | <section-header>DOCUMENTO Nº 624<br/>GENERICA DO DE CONSTITUCIÓN<br/>DESTRICA DO DE CONSTITUCIÓN<br/>MENTIONA DE CONSTITUCIÓN<br/>DESTRICA DE CONSTITUCIÓN<br/>DESTRICA DE CONSTITUCIÓN<br/>DESTRICA DE CONSTITUCIÓN<br/>DESTRICA DE CONSTITUCIÓN<br/>DESTRICA DE CONSTITUCIÓN DE GRAVAR Y ENJEMANT<br/>DESTRICA DE CONSTITUCIÓN DE GRAVAR Y ENJEMANT<br/>DESTRI</section-header>                                                                                                    | CONFIDENCIAL Pagina : 002 Pedha : 21-02-2019                              |
| DEPOSITO CENTR<br>ANTECEDENTES D<br>Fecha<br>Tercero Granitado<br>Obligaciones Gaucio<br>Crista de accience o<br>que nacon de la dvi<br>sociedad emisora<br>Propiedad Valores<br>Estado<br>CONSTITUYENTE<br>Código DCV<br>Rut<br>Nombre/Razón Soci<br>DENEFICIARIO<br>Código DCV<br>Rut<br>Nombre/Razón Soci<br>DENEFICIARIO<br>Código DCV<br>Rut<br>Nombre/Razón Soci<br>DENEFICIARIO<br>Este certificado es n                                                                                                    | AL DE VALORES S.A  PEL REGISTRO  S. I 11-02-2019  S. I 10-2-2019  S. I 10-2-201  S. I 10-2-201  S. I 10-2-201  S. I 10-2-201  S. I 10-2-201  S. I 10-2-201  S. I 10-2-201  S. I 10-2-201  S. I 10-2-201  S. I 10-2-201  S. I 10-2-201  S. I 10-2-201  S. I 10-2-201  S. I 10-2-201  S. I 10-2-201  S. I 10-2-2                                                                                                    | Individuales o Especificas LOS VALORES PRENDAI vidual regociable, se emite en conf Polieo1 or. regornados. Es el deudor, eal de prenda      | DOCUMENTO Nº 624<br>GENERICA DO DE CONSTITUCIÓN<br>DESTRICADO DE CONSTITUCIÓN<br>DESTRICADO DE CONSTITUCIÓN<br>DESTRICADO DE CONSTITUCIÓN<br>DESTRICADO DE CONSTITUCIÓN<br>DESTRICADO DE GRAVAR Y ENALENAR<br>DOS OUEDAN AFECTOS A PROHIBICIÓN DE GRAVAR Y ENALENAR<br>DOS OUEDAN AFECTOS A PROHIBICIÓN DE GRAVAR Y ENALENAR<br>DOS OUEDAN AFECTOS A PROHIBICIÓN DE GRAVAR Y ENALENAR<br>DOS OUEDAN AFECTOS A PROHIBICIÓN DE GRAVAR Y ENALENAR<br>DOS OUEDAN AFECTOS A PROHIBICIÓN DE GRAVAR Y ENALENAR<br>DOS OUEDAN AFECTOS A PROHIBICIÓN DE GRAVAR Y ENALENAR<br>DOS OUEDAN AFECTOS A PROHIBICIÓN DE GRAVAR Y ENALENAR<br>DOS OUEDAN AFECTOS A PROHIBICIÓN DE GRAVAR Y ENALENAR<br>DOS OUEDAN AFECTOS A PROHIBICIÓN DE GRAVAR Y ENALENAR<br>DOS OUEDAN AFECTOS A PROHIBICIÓN DE GRAVAR Y ENALENAREN<br>DOS OUEDAN AFECTOS A PROHIBICIÓN DE GRAVAR Y ENALENAREN<br>DOS OUEDAN AFECTOS A PROHIBICIÓN DE GRAVAR Y ENALENAREN<br>DOS OUEDAN AFECTOS A PROHIBICIÓN DE GRAVAR Y ENALENAREN<br>DOS OUEDAN AFECTOS A PROHIBICIÓN DE GRAVAR Y ENALENAREN<br>DOS OUEDAN AFECTOS A PROHIBICIÓN DE GRAVAR Y ENALENAREN<br>DOS OUEDAN AFECTOS A PROHIBICIÓN DE GRAVAR Y ENALENAREN<br>DOS OUEDAN AFECTOS A PROHIBICIÓN DE GRAVAR Y ENALENAREN<br>DOS OUEDAN AFECTOS A DIRONARENTE<br>DOS OUEDAN AFECTOS A PROHIBICIÓN DE GRAVAR Y ENALENARENTES<br>DOS OUEDAN AFECTOS A PROHIBICIÓN DE GRAVAR Y ENALENARENTES<br>DOS OUEDAN AFECTOS A PROHIBICIÓN DE GRAVAR Y ENALENARENTES<br>DOS OUEDAN AFECTOS A PROHIBICIÓN DE GRAVAR Y ENALENARENTES<br>DOS OUEDAN AFECTOS A PROHIBICIÓN DE GRAVAR Y ENALENARENTES<br>DOS OUEDAN AFECTOS A PROHIBICIÓN DE GRAVAR Y ENALENARENTES<br>DOS OUEDAN AFECTOS A PROHIBICIÓN DE GRAVAR Y ENALENARENTES<br>DOS OUEDAN AFECTOS A PROHIBICIÓN DE GRAVAR Y ENALENARENTES<br>DOS OUEDAN AFECTOS A PROHIBICIÓN DE GRAVAR Y ENALENARENTES<br>DOS OUEDAN AFECTOS A PROHIBICIÓN DE GRAVAR Y ENALENARENTES<br>DOS OUEDAN AFECTOS A PROHIBICIÓN DE GRAVAR Y ENALENARENTES<br>DOS OUEDAN AFECTOS A PROHIBICIÓN DE GRAVAR Y ENALENARENTES<br>DOS OUEDAN AFECTOS A PROHIBICIÓN DE GRAVAR Y ENALENARENTES<br>DOS OUEDAN AFECTOS A PROHIBICIÓN DE GRAVAR Y ENALENARENTES<br>DOS OUEDAN AFECTOS A PROHIBIC                                                                                                    | CONFIDENCIAL Pagina : 002 Fecha : 21-02-2019  onforme a la Ley N° 19.799. |
| DEPOSITO CENTR<br>ANTECEDENTES D<br>Fecha<br>Tercoro Garantizad<br>Obligaciones Cauci<br>Que nacan de la dú<br>que nacan de la dú<br>que nacan de la dú<br>que nacan de la dú<br>que nacan de la dú<br>que nacan de la dú<br>que nacan de la dú<br>que nacan de la dú<br>que nacan de la dú<br>que nacan de la dú<br>que nacan de la dú<br>propiedad Valores<br>Estado<br>CONSTITUYENTE<br>Código DCV<br>Rut<br>Nombre/Razón Soci<br>Este certificado se n<br>Para los efectos de<br>Constituyetes do<br>Arceptor o Aceptante o Ce<br>Arcredor o Aceptante o Ce<br>Arcedor o Aceptante o Ce<br>Arced | AL DE VALORES S.A  PEL REGISTRO  I I 1-02-2019 I I aciones Sin de  Valores Terceros Indi Constituída I I I I I I I I I I I I I I I I I I I                                                                                                    | Individuales o Especificas LOS VALORES PRENDAI vidual respociable, se emite en conf Profileo1 Profileo1                                     | DOCUMENTO N° 624 CERTIFICADO DE CONSTITUCIÓN DESTRICADO DE CONSTITUCIÓN DESTRICADO DE CONSTITUCIÓN DESTRICADO DE CONSTITUCIÓN DESTRICADO DE CONSTITUCIÓN DESTRICADO DE CONSTITUCIÓN DESTRICADO DE GRAVAR Y ENAJENAR  POR CUENTA MANDANTE Código DOY :: 72383 CM: C: 900 CUENTA MANDANTE Código DOY :: 72383 CM: C: 900 CUENTA MANDANTE Código DOY :: 72383 CM: C: 900 CUENTA MANDANTE Código DOY :: 72383 CM: C: 900 CUENTA MANDANTE Código DOY :: 718,878 y suscribe mediante fina electrónica avarcada o DOS CUENTA MANDANTE Código DOY :: 718,878 y suscribe mediante fina electrónica avarcada o DOS CUENTA MANDANTE Código DOY :: 718,878 y suscribe mediante fina electrónica avarcada o DOS CUENTA MANDANTE Código DOY :: 718,878 y suscribe mediante fina electrónica avarcada o DOS CUENTA MANDANTE Código DOY :: 718,878 y suscribe mediante fina electrónica avarcada o DOS CUENTA MANDANTE Código DOY :: 718,878 y suscribe mediante fina electrónica avarcada o DOS CUENTA MANDANTE Código DOY :: 718,878 y suscribe mediante fina electrónica avarcada o DOS CUENTA MANDANTE Código DOY :: 718,878 y suscribe mediante fina electrónica avarcada o DOS CUENTA MANDANTE Código DOY :: 718,878 y suscribe mediante fina electrónica avarcada o DOS CUENTA MANDANTE Código DOY :: 718,878 y suscribe mediante fina electrónica avarcada o DOS CUENTA MANDANTE Código DOY :: 718,878 y suscribe mediante fina electrónica avarcada o DOS CUENTA MANDANTE Código DOY :: 718,878 y suscribe mediante fina electrónica avarcada o DOS CUENTA MANDANTE Código DOY :: 718,878 y suscribe mediante fina electrónica avarcada o DOS CUENTA MANDANTE CÓDIGO DO SUSCRIBE DE DOLSA LIMITADA DOS CUENTA MANDANTE CÓDIGO DO SUSCRIBE DOLSA LIMITADA DOS CUENTA MANDANTE CÓDIGO DO SUSCRIBE DOLSA LIMITADA DOS CUENTA MANDANTE CÓDIGO DO SUSCRIBE DOLSA LIMITADA DOS CUENTA MANDANTE CÓDIGO DO SUSCRIBE DOLSA LIMITADA DOS CUENTA MANDANTE CÓDIGO DO SUSCRIBE DOLSA LIMITADA DOS CUENTA MANDANTE CÓDIGO DO SUSCRIBE DOLSA LIMITADA DOS CUENTA MANDANTE CÓDIGO DO SUSCRIBE DOLSA LIMITADA DOS CUENTA MANDANTE CÓDIGO DO SUSCRIBE D                                                                                                    | CONFIDENCIAL Página : 002 Fecha : 21-02-2019                              |

Loago oe vemicacion: DC622/02/19/10/2/0 La vigencia de la firma electrónica, así como la integridad y autenticidad del certificado, deben ser verificados en www.dcv.cl, en el plazo máximo de 3 años contados desde su fecha de emisión. Este plazo podrá ser acortado si ocurren cambios en la tecnología que puderen afoctar la invulnerabilidad del sitio y del documento. La impresión fisica de seto certificado es solo una corto si anipel del riginal.

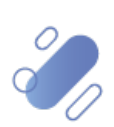

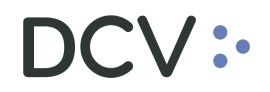

#### 2.2. Nueva Plataforma DCVe

El "Certificado de Constitución de Prenda" generado a través la Plataforma DCVe, considera la siguiente información:

| Depósito Central                                           | de Valores S.A.                                |                                           | Página : 1 / 3     |
|------------------------------------------------------------|------------------------------------------------|-------------------------------------------|--------------------|
|                                                            | CERTIFICAD<br>PRENDA                           | DO DE CONSTITUCIÓN<br>N° 0000000000000332 | Fecha : 02-12-2021 |
| ANTECEDENTES DE CONSTITUCIÓN                               | 1                                              |                                           |                    |
| Constitución                                               | : Prenda Especial art.14 b) Ley DCV            |                                           |                    |
| Fecha constitución                                         | : 02-12-2021                                   |                                           |                    |
| Notaria                                                    | : No aplica, Prenda Especial art.14 b) Ley DCV |                                           |                    |
| Observaciones                                              | . No aptica, Prenda Especial art.14 b) Ley buv |                                           |                    |
| Crias o nuevos valores producto<br>de eventos corporativos | : No extienden a esta Prenda                   |                                           |                    |
| Prenda Especial art.14 b) Le                               | ay DCV                                         |                                           |                    |
| Tercero garantizado :                                      |                                                |                                           |                    |
| Obligaciones caucionadas : Gar                             | rantía general según Contrato Marco            |                                           |                    |
| Obligaciones especificas :                                 |                                                |                                           |                    |
| Adjuntó documentos : NO                                    |                                                |                                           |                    |
| Prenda Especial                                            | LOS VALORES PRENDADOS QUEDAN AFECTOS A PRO     | HIBICIÓN DE GRAVAR Y ENAJENAR             |                    |
| ANTECEDENTES REGISTRO DE LA                                | PRENDA                                         |                                           |                    |
| Fecha registro : 02-12                                     | 2-2021                                         |                                           |                    |
| Tipo de prenda : Prend                                     | da Especial art.14 b) Ley DCV                  |                                           |                    |
| Canal de instrucción : Elect                               | trónico                                        |                                           |                    |
| Cuenta colateral COMDER :                                  |                                                |                                           |                    |
| Tipo de cuenta : Valor                                     | res Propios                                    |                                           |                    |
| Estado : Regis                                             | strado                                         |                                           |                    |
| CONSTITUYENTE                                              |                                                | POR CUENTA MANDANTE                       |                    |
| Código DCV : 60001                                         |                                                | Código DCV :                              |                    |
| Rut : 76.676.76                                            | 67-2                                           | Rut :                                     |                    |
| Nombre/Razón Social : MORGAN CO                            | ORREDORES DE BOLSA                             | Nombre/Razón Social :                     |                    |
| ACREEDOR                                                   |                                                | POR CUENTA MANDANTE O TERCERO             |                    |
| Código DCV : 1070                                          |                                                | Código DCV :                              |                    |
| Rut : 96.969.69                                            | 96-7                                           | Rut :                                     |                    |
| Nombre/Razón Social : BANCO LAT                            | TAM                                            | Nombre/Razón Social :                     |                    |
| BENEFICIARIO                                               |                                                | POR CUENTA MANDANTE O TERCERO             |                    |
| Código DCV : 1070                                          |                                                | Código DCV :                              |                    |
| Rut : 96.969.69                                            | 96-7                                           | Rut :                                     |                    |
| Nombre/Razón Social : BANCO LAT                            | FAM                                            | Nombre/Razón Social :                     |                    |

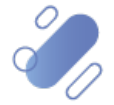

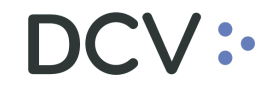

### Depósito Central de Valores S.A.

Página : 2 / 3

#### CERTIFICADO DE CONSTITUCIÓN PRENDA N° 00000000000332

Fecha : 02-12-2021

#### DETALLE INSTRUMENTOS

Unidad de Emisión Peso chileno

|                   | Instrumento                     | Tipo          | Cuenta<br>Constituyente | I | Posición Solicitada | L | Posición Prendada |
|-------------------|---------------------------------|---------------|-------------------------|---|---------------------|---|-------------------|
| Unidad de Emisión | ANTARCHILE<br>Unidad de Fomento | Acciones      | 10045                   | I | 100,0000            | I | 100,0000          |
|                   | Instrumento                     | Tipo          | Cuenta<br>Constituyente | I | Posición Solicitada | I | Posición Prendada |
|                   | BSECH11206                      | Bono bancario | 10045                   | I | 900,0000            | I | 900,0000          |
|                   |                                 |               |                         | I | 1.000,0000          | I | 1.000,0000        |

Este documento se emite en conformidad al artículo 14 de la Ley Nº 18.876 y se suscribe mediante firma electrónica avanzada.

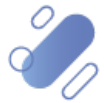

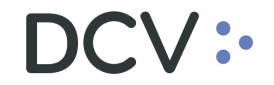

#### Depósito Central de Valores S.A.

Página : 3 / 3

CERTIFICADO DE CONSTITUCIÓN PRENDA N° 000000000000332 Fecha : 02-12-2021

Prenda Especial art.14 b) Ley DCV OBLIGACIONES CAUCIONADAS No tiene obligaciones.

Este documento se emite en conformidad al artículo 14 de la Ley Nº 18.876 y se suscribe mediante firma electrónica avanzada.

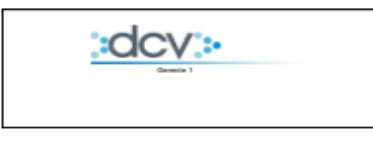

DEPÓSITO CENTRAL DE VALORES S.A. Depósito de Valores

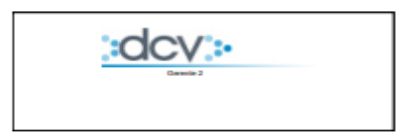

DEPÓSITO CENTRAL DE VALORES S.A. Depósito de Valores

#### Para los efectos de este informe se entenderá por:

| Constituyente              | :  | Propietario de los valores prendados. Es el deudor, a menos que se especifique un tercero en esa calidad.                                                                                                    |
|----------------------------|----|----------------------------------------------------------------------------------------------------|
| Acreedor                   | :  | Es el titular del derecho real de prenda.                                                                                                    |
| Beneficiario               | :  | Es quién percibirá los beneficios económicos producto de los eventos de capital que afecten a los valores prendados y mientras esté<br>vigente la garantía. Los derechos políticos corresponden al Constituyente, sea este el Participante o su Mandante según la opción<br>seleccionada en la apertura de la cuenta de valores. |
| Tercero garantizado        | 2  | Corresponde al nombre o razón social del deudor cuyas obligaciones se garantizan, cuando no es el constituyente.                                                                                                    |
| Cuenta colateral<br>COMDER | :  | Número de cuenta en COMDER donde quedan reflejados los instrumentos financieros dados en garantía.                                                                                                    |
| Secá responsabilidad       | de | e las partes alustarse a los términos del servicio contratado con DCV.                                                                                                    |

Código de verificación : 933afd8e-4623-4a6d-8be3-3b8efe6136a0

El certificado debe ser verificado en www.dcv.cl, en el plazo máximo de 5 años contados desde su fecha de emisión. Este plazo podrá disminuir si ocurren cambios en la tecnología que pudieren afectar la invulnerabilidad del sitio y del documento.

La impresión física de este certificado es solo una copia simple del original.

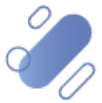

# DCV:

## 3. Generación

### 3.1. Aplicación web DCV actual

En la actualidad, se genera en forma automática, como resultado de un flujo de constitución en formato ".pdf" con Firma Electrónica Avanzada (FEA) tanto para Prendas REP (Normal) como Prenda Especial, quedando depositado en la casilla electrónica estándar.

### 3.2. Nueva Plataforma DCVe

Se efectuó un rediseño de su formato con objeto de unificarlo, considerando la información tanto de una Prenda Normal como de una Especial, la cual es presentada cuando corresponde, manteniendo el formato ".pdf" con Firma Electrónica Avanzada (FEA).

#### 3.2.1. Generación Automática

Se genera en forma automática, y para su descarga debe realizar lo siguiente:

- En el menú principal, seleccionar Reporte y luego, Reportes persistentes.
- Seleccionar Nombre del reporte y luego, R060A Certificado de Constitución de Prenda.
- En Fecha hábil, seleccionar el rango de fechas de interés.
- Finalmente, seleccione el botón **Buscar** para el despliegue de todos los certificados disponibles:

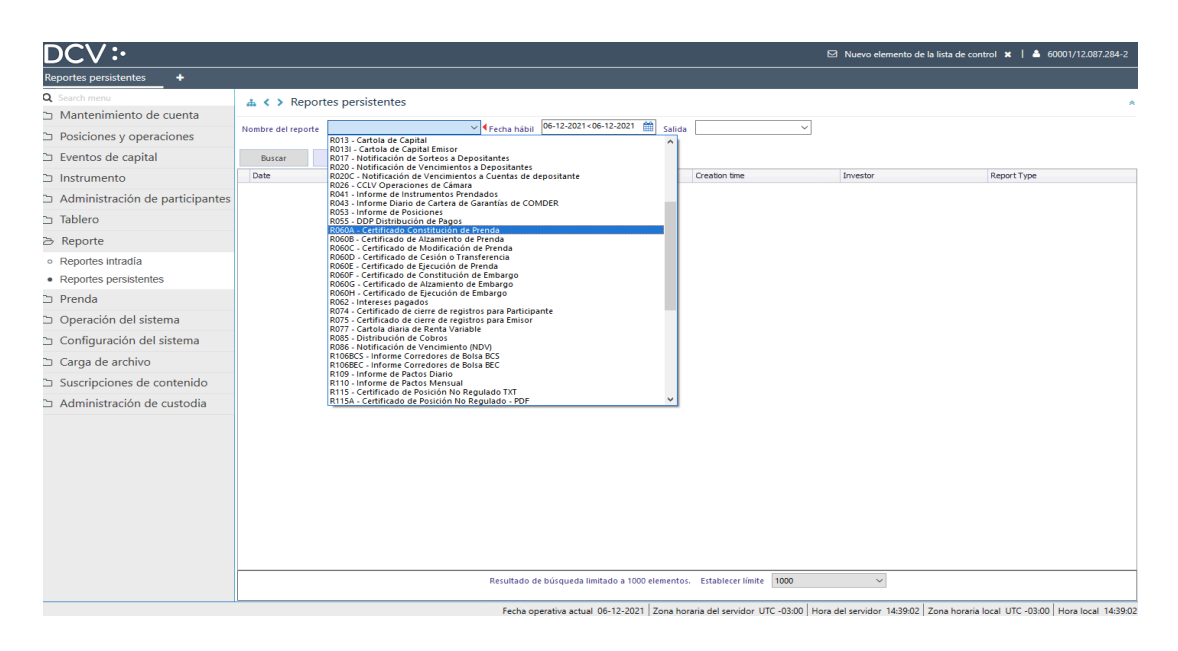

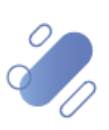

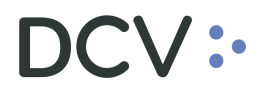

• Para consultar el detalle de cada certificado disponible: Seleccionar **Report**, con lo cual se abre el archivo en una pantalla pop-up, el cual podrá guardar a través de las funcionalidades de esta última:

| DCV:•<br>Reportes persistentes +            |                      |                |                        |                                                                                                    |                                                                                                    |                                                                            | Nuevo elemento de la li   | ista de control 🗙 | 🔺 60001,             | /12.087.284-2  |
|---------------------------------------------|----------------------|----------------|------------------------|----------------------------------------------------------------------------------------------------|----------------------------------------------------------------------------------------------------|----------------------------------------------------------------------------|---------------------------|-------------------|----------------------|----------------|
| Q. Search menu                              | A C > Danast         | es nereleto    | ntes                   |                                                                                                    |                                                                                                    |                                                                            |                           |                   |                      |                |
| 🗅 Mantenimiento de cuenta                   | and a report         | es persiste    |                        |                                                                                                    | 02 12 2021 (05 12 2021                                                                                                    | (ma)                                                                       |                           |                   |                      |                |
| Posiciones y operaciones                    | Nombre del reporte   | R060A - Certif | icado Constituc        | ión d 🌱 🛛 Fecha hái                                                                                                    | bil 02-12-2021<06-12-2021                                                                                                 | Salida PDF                                                                 | ~                         |                   |                      |                |
| 🗅 Eventos de capital                        | Solicitante 60001    |                | <b>O</b> <sup>4</sup>  |                                                                                                    |                                                                                                    |                                                                            |                           |                   |                      |                |
| 🗅 Instrumento                               | Buscar               | Detener        | Borrar                 |                                                                                                    |                                                                                                    |                                                                            |                           | 1 elemente        | os cargados er       | n 0,30 segundo |
| Administración de participantes             | Date<br>• 02-12-2021 |                | Report<br>R060A        | tificado.Constitución d                                                                                                    | Identifier<br>le 60001                                                                                                    | Creation time<br>10:09:00                                                  | Investor                  | COP000            | Type<br>000000000033 | 32.pdf         |
| 🗅 Tablero                                   |                      |                |                        | Report<br>Details                                                                                                    |                                                                                                    |                                                                            |                           |                   |                      |                |
| Reporte                                     |                      |                |                        |                                                                                                    |                                                                                                    |                                                                            |                           |                   |                      |                |
| Reportes intradia     Reportes persistentes |                      |                |                        |                                                                                                    |                                                                                                    |                                                                            |                           |                   |                      |                |
| <ul> <li>Prenda</li> </ul>                  |                      |                |                        |                                                                                                    |                                                                                                    |                                                                            |                           |                   |                      |                |
| Operación del sistema                       |                      |                |                        |                                                                                                    |                                                                                                    |                                                                            |                           |                   |                      |                |
| Configuración del sistema                   |                      |                |                        |                                                                                                    |                                                                                                    |                                                                            |                           |                   |                      |                |
| 🗅 Carga de archivo                          |                      |                |                        |                                                                                                    |                                                                                                    |                                                                            |                           |                   |                      |                |
| Suscripciones de contenido                  |                      |                |                        |                                                                                                    |                                                                                                    |                                                                            |                           |                   |                      |                |
| 🗅 Administración de custodia                |                      |                |                        |                                                                                                    |                                                                                                    |                                                                            |                           |                   |                      |                |
|                                             |                      |                |                        |                                                                                                    |                                                                                                    |                                                                            |                           |                   |                      |                |
|                                             |                      |                |                        |                                                                                                    |                                                                                                    |                                                                            |                           |                   |                      |                |
|                                             |                      |                |                        | Resultad                                                                                                    | o de búsqueda limitado a 10                                                                                               | 00 elementos. Establecer límite 10                                         | × 00                      |                   |                      |                |
| Reportes persistentes × +                   |                      |                |                        |                                                                                                    |                                                                                                    |                                                                            | Nuevo elemento de la list | ta de control 🗙   | ▲ 60001/1            | 12.087.284-2   |
| Q Search menu                               | 🚠 < > Report         | tes persiste   | ntes                   |                                                                                                    |                                                                                                    |                                                                            |                           |                   |                      |                |
| Mantenimiento de cuenta                     | Nombre del reporte   | R060A - Certif | icado Constituci       | ión d 🗸 🛛 Fecha hát                                                                                                    | 02-12-2021<06-12-2021                                                                                                    | Salida PDF                                                                 | ~                         |                   |                      |                |
| Posiciones y operaciones                    |                      |                |                        |                                                                                                    |                                                                                                    |                                                                            |                           |                   |                      |                |
| Eventos de capital                          | Solicitante 60001    |                | 0-                     |                                                                                                    |                                                                                                    |                                                                            |                           |                   |                      |                |
| 🗅 Instrumento                               | Buscar               | Detener        | Borrar                 |                                                                                                    |                                                                                                    |                                                                            |                           | 1 elementos       | argados en 6         | 0,87 segundo   |
| Administración de participantes             | Date<br>02-12-2021   |                | Report<br>R050A - Cert | tificado Constitución d                                                                                                    | Identifier                                                                                                    | Creation time<br>10:09:00                                                  | Investor                  | Report Ty         | pe<br>000000000332   | 2.odf          |
| 🗅 Tablero                                   |                      | 💀 PDfi         | Form                   |                                                                                                    |                                                                                                    |                                                                            |                           | -                 | 0 X                  |                |
| 🗁 Reporte                                   |                      | 1.6            | ۵۵ 🕲                   | 00.                                                                                                    |                                                                                                    |                                                                            |                           |                   |                      |                |
| <ul> <li>Reportes intradía</li> </ul>       |                      | -5             |                        |                                                                                                    |                                                                                                    |                                                                            |                           |                   |                      | *              |
| <ul> <li>Reportes persistentes</li> </ul>   |                      |                |                        |                                                                                                    |                                                                                                    |                                                                            |                           |                   |                      |                |
| 🗅 Prenda                                    |                      | l (i)          |                        | Depósito Cen                                                                                                    | tral de Valores S.A                                                                                                    |                                                                            | Pégina : 1 / 3            |                   |                      |                |
| 🗅 Operación del sistema                     |                      |                |                        |                                                                                                    |                                                                                                    | CERTIFICADO DE CONSTITUC:<br>PRENDA Nº 00000000000000000000000000000000000 | CÓN Pecha : 02-12-:<br>2  | 2021              |                      |                |
| 🗅 Configuración del sistema                 |                      |                |                        | ANTECEDENTES DE CONS                                                                                                    | TITUCIÓN                                                                                                    |                                                                            |                           |                   |                      | 0              |
| 🗅 Carga de archivo                          |                      |                |                        | Fecha constitución<br>Botaria                                                                                                    | : Prends Especial art.14<br>: 02-12-2021<br>: Sn anlica Prends Finn                                                       | b) Ley DCV                                                                 |                           |                   |                      |                |
| Suscripciones de contenido                  |                      |                |                        | Ciuded<br>Observaciones                                                                                                    | : No aplica, Prenda Espe                                                                                                  | rial art.14 b) Ley DCV                                                     |                           |                   |                      |                |
| Administración de custodia                  |                      |                |                        | Crias o nuevos valores<br>de eventos corporativos                                                                                              | producto : No extienden a esta Pr                                                                                         | enda                                                                       |                           |                   |                      |                |
|                                             |                      |                |                        | Prenda Especial art.<br>Tercero garantizado<br>Obligaciones caucionada<br>Obligaciones especifica<br>Adjuntó documentos<br>Prenda Especial     | 14 b) Ley BCV<br>:<br>: Sarantía general según Contro<br>: :<br>: NO<br>LOS VALORES FRENO                                 | to Ranco<br>1003 queban America a proxibición de oravar y en               | AJEMAR                    |                   |                      |                |
|                                             |                      |                |                        | ANTECEDENTES REGISTR                                                                                                    | O DE LA PRENDA                                                                                                    |                                                                            |                           |                   |                      |                |
|                                             |                      |                |                        | Fecha registro<br>Tipo de prenda<br>Canal de instrucción<br>Cuenta colateral COPDES<br>Tipo de cuenta<br>Estario                               | : 02-12-2021<br>: Prenda Especial art.14 b) Ley<br>: Electrónico<br>: :<br>: Valores Propios<br>: Remitracio              | κγ.                                                                        |                           |                   |                      |                |
|                                             |                      |                |                        | Fecha registro<br>Tipo de prenda<br>Canal de instrucción<br>Cuenta colatoral COMDES<br>Tipo de cuenta<br>Estado<br>CONSTITUYENTE<br>Cúenco DOV | : 0-12-2021<br>: Prenda Especial art.14 b) Ley<br>: Electronico<br>: Valores Propios<br>: Valores Propios<br>: Registrado | POR CUERTA HANDAITE                                                        |                           |                   |                      |                |

Fecha operativa actual 06-12-2021 Zona horaria del servidor UTC -03:00 Hora del servidor 14:41:49 Zona horaria local UTC -03:00 Hora local 14:41:49

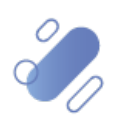